### Carnegie Mellon University

# Pre-Completion OPT Guide For F-1 Students

OFFICE OF INTERNATIONAL EDUCATION

2020-2021 Edition

# Agenda

**Carnegie Mellon University** Office of International Education

5000 Forbes Ave, Posner Hall 1<sup>st</sup> Floor, Pittsburgh, PA 15213 Phone: (412) 268-5231 • Email: <u>ciedPandrew.cmu.edu</u> • Web: <u>www.cmu.</u>

F-1 Pre-Completion Optional Practical Training Information

READ this application packet <u>thoroughly!</u> Including the "Frequently Asked Questions" (page 3).
 Have your academic advisor/program coordinator complete the Pre-OPT Academic Advisor Reco

UND:

Submit your completed Pre-Completion OPT Request Form through your MyOIE Portal account (instructions here) Sumit you completed Pre-Completion OPT Request Form through your <u>bhold Partial</u> account (instructions <u>barrs</u>). ODITTORED to godate your address and personal enablyhole number in your listcaucit Oranjete e-form request. ANY URXIDS on your Pre-Completion OPT e-form request will be cause for a denial from ORI, and will require you to around and andressita to all through your MyOR Partal. OIL Will Sea a new Pre-Completion OPT -3 for you in 16 basiness days recommending Pre-Completion OPT. Tow will send a photopy of this over 3 all will your entite Pre-Completion OPT aphotopy of this over 3 all your entits Pre-Completion OPT aphotopy of this over 3 all your entits Pre-Completion OPT aphotopy of this over 3 all your Keep copies of everything you mail to USCIS for your own records! Prepare all application materials listed below and send by UPS or fedIx. or You should also insure your package to USCIS for XH 00 allors (the amount of the application) Mail the materials listed below to USCIS (ONLY to the address listed in the box below if you are using *Bar aturna address on the JJTS forms*.

Mail the materials listed before UCICS (OWLY to the address listed in the Sex below Types are using 0. You will receive a Security Folder than Type Types (Types) (Types) (Types) (Types) (Types) (Types) will have a tracking number (located in the Receive) Number Dox on the 1770, This can be used to follow the propose of your cast at <u>ourself</u> (security of the Types) (Types) (

Mailing address using a PA return address on I-765 Using FedEx/UPS: USCIS Attn: NFB AOS

2501 S. State Hwy. 121 Business Suite 400 Lewisville, TX 75067 APPLICATION MATERIALS (submitted in this order):

PLCATION MATERIALS (submitted in this order): Te of 141. • voice and energy of the submitted in this order): D AB Decks of Menny Orders purple D and Decks of Menny Orders (and range must blind Earnal and Earnal et attach its typo an episition). Earnal 1151: Use her for typo with in create enails of the ordered norder (with 23 exect) of your receipt number from the Lobbox facility. Ciph He forms to the forse of the Post-Completion OPT application. The "Insector" abates of Post your anime and water you admission number of 49% of the black of each photo. No. GLASSES can be worn in the passport photos. Use powder to prevent glaring and be sure there are no shadows in you photos! You may put the photos and check in an envelope and attach carefully to the front of the I-765 (do not staple photos!).

stools 10 oil may put the photos and check in an envinope and attach carefully to the more of the 7-95 (oo 1) port photos can be obtained at Tartans lik (412-268-4828) Rek ald (412-521-3900) US Post Office (412-421-1388) University Center, Lower Level 1700 Murray Avenae 1800 Murray Avenae 1800 Mur (follow instructions on how to complete form on page 2). You MUST use a new 1-765 Form, or your ap

rejected
A copy (NOT original) of page 1 and 2 of the new Pre-Completion I-20 from OIE with the request for OPT listed on page 2.
Sign the new OPT I-20 bottom of page 1.
O - 1-20 cannot here more than 30 days of when it arrives at USOS or OPT will be derived!
A copy of ALL previously issued I-20 documents (gjengel). If missing I-20(s), write a cover letter.

\*READ THE OIE OPT HANDOUT!\*

Topics That Will Be Discussed:

- 1. Outline OPT Basics
- **Review Application Process & Timing** 2.
- 3. Questions?

# What Is Pre-Completion OPT?

• Pre-Completion OPT is a form of temporary US work authorization. This work authorization is a way for F-1 students to gain practical training directly related to the student's field of study.

### Types Of OPT

- Pre-Completion
- Post-Completion
- STEM Extension

### Pre-OPT Can Be

- Part-time (PT)
- (20 hours a week or less)

OR

- Full-time (FT)
- (20 hours a week or more)
  - ONLY allowed FT during official breaks and

#### vacations

### Pre-OPT Must Be

- Part-time (less than 20 hours per week) during academic year
- Directly related to
   YOUR field and level of study

## Important Reminders

#### During your Pre-Completion OPT period:

- You remain in F-1 Status (OPT is not a status, it is a benefit of your F-1 Status)
- CMU/OIE still holds your SEVIS record, so we remain your advisors
- You must still be an activate full-time student in your CMU program

#### What work can you do during Pre-completion OPT?

- Must be related to *YOUR* field and level of study
- Paid, unpaid, volunteer, contract
- Job title doesn't matter... BUT the nature of the work does

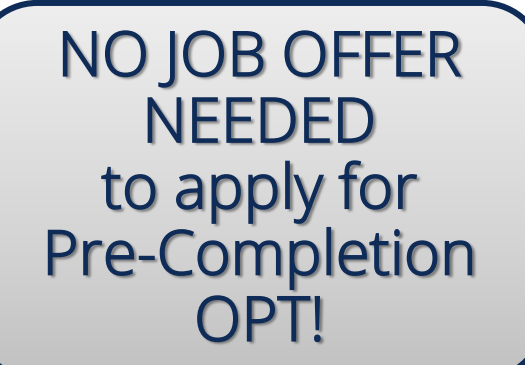

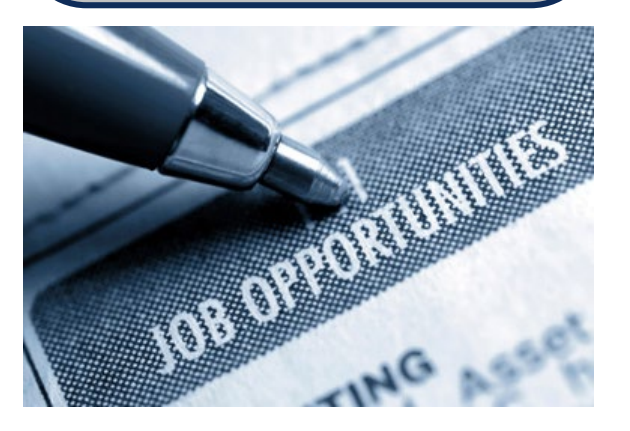

### What Do Immigration Rules Define As Employment?

The below are types of employment that are acceptable while on Pre-Completion OPT:

- Multiple employers.
- Short-term multiple employers (performing artists).
- Work for hire.
- Self-employed business owner.
- Employment through an agency or consulting firm.
- Paid employment.
- Unpaid employment.\*

\*A student may work as a <u>volunteer</u> or <u>unpaid intern</u>, where this practice does not violate any labor laws. A student must be able to provide evidence (job offer letter, etc.) acquired from the student's employer to verify that the student worked "X Hours" per week during their period of employment.\*

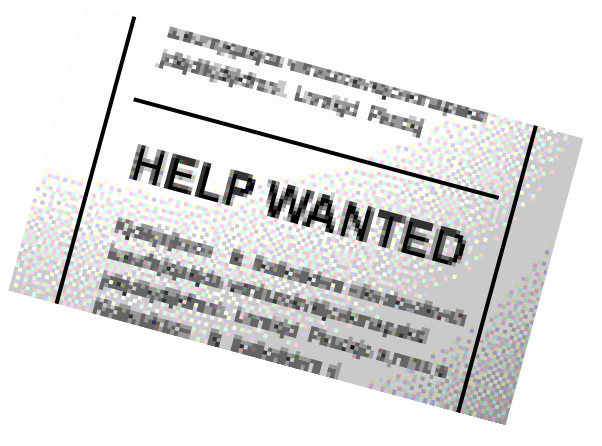

## How Is OPT Time Used/Counted?

Immigration rules state that OPT:

- Is allowed for a period of 12 months, per higher degree level (for Pre and Post OPT combined)
  - i.e. Students cannot have 12 months of Pre-Completion OPT, and then apply for Post-Completion OPT.
  - Once USCIS approves OPT, then the OPT benefit is considered used! Even if you do not use the full Pre-Completion OPT time requested.
     Eull time. Pro OPT allowed when school is Bachelor's Degree
  - Full-time Pre-OPT allowed when school is
     *NOT* in session
  - Part-time Pre-OPT allowed when school is in session (no more than 20 hours per week)

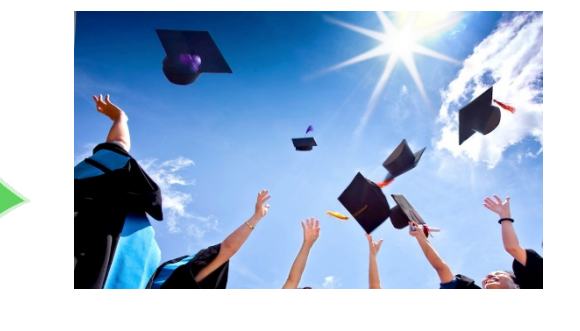

Doctoral Degree Master's Degree Bachelor's Degree

# IMPORTANT! Choosing OPT Dates!

#### Choose OPT Dates CAREFULLY!

• YOU CANNOT CHANGE OPT DATES after you have mailed your OPT Application to USCIS.

#### **OPT Pending**?

NO WORK without your approved EAD Card!

#### NOTE:

- Full-time Pre-Completion OPT is deducted from the 12 months of total OPT time at 100%
  - can only be used in the summer/official school breaks!
- Part-time Pre-Completion OPT deducted from the 12
  months of total OPT time at ½ rate

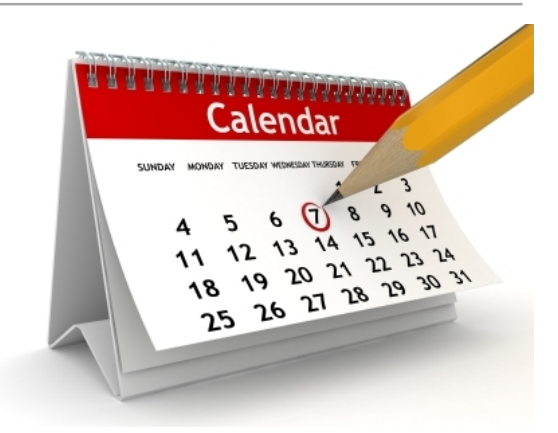

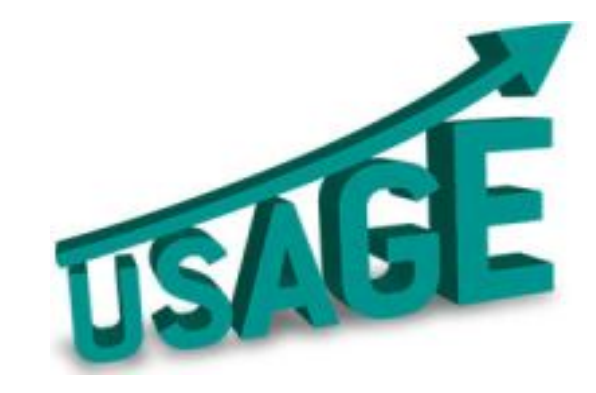

# **IMPORTANT! Choosing OPT Dates!**

If your Pre-Completion OPT takes place during your last semester, your Post-Completion OPT application may need to be filed while waiting for Pre-Completion OPT approval.

### 2 SEPARATE APPLICATIONS must be filed:

- 1 for Pre-Completion OPT
- 1 for Post-Completion OPT
  - Same time frame for approval
  - 2 fees!
  - If Pre-OPT is not approved yet, you must deduct requested Pre-OPT time when determining Post-OPT dates

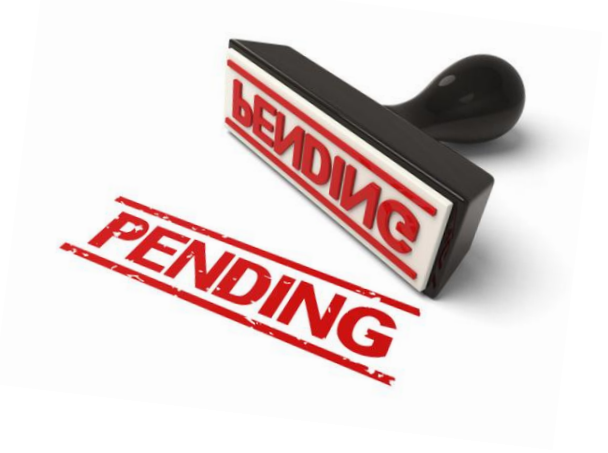

# Pre-OPT Application – Three Step Process

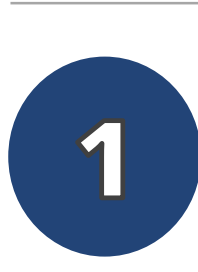

- Complete and submit the "Pre-Completion Optional Practical Training Request e-Form" through your <u>MyOIE Portal</u>.
- The e-form request must include the "<u>Pre-Completion OPT Academic Advisor</u> <u>Recommendation Form</u>", which must be completed and signed by your program coordinator or academic advisor.

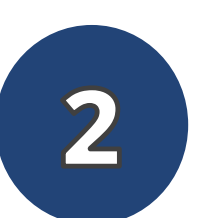

#### OIE will create you a new I-20

- The new I-20 will have your Pre-Completion OPT request listed on page 2.
- Remember, new immigration documents take 5 to 10 business days for OIE to process.

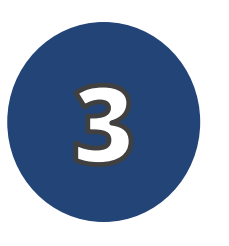

Gather all the needed documents and mail your application to USCIS

- After you have mailed your Pre-OPT application to USCIS, Pre-OPT dates you requested *CANNOT* be changed!
- <u>Processing Times</u> for Pre-OPT applications 3 to 5 months.

# Timing of Your OPT Application

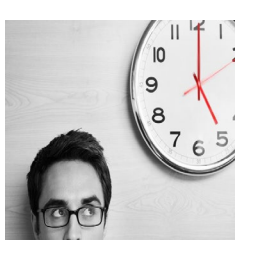

#### Be aware of USCIS processing times!

- USCIS typically takes 3 to 5 months to approve OPT applications...
  - ... or longer if application is returned, something is missing, etc.
- Always check the USCIS website for processing times. Select "I-765...", and "Potomac Service Center" from the drop-down menus.

#### NOTE: OPT APPLICATIONS CANNOT BE EXPEDITED!

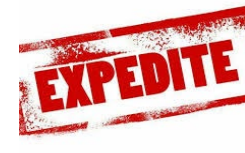

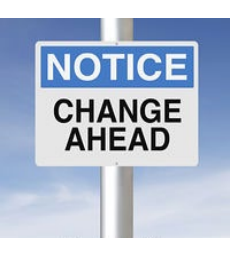

"What Dates Can I Choose For My Pre-OPT Application?"

- Start date: Start date of employment
  - End date: End date of employment (can't go past program end date listed on your I-20)
    - Summer: OPT can start after classes/finals end and must end before start of fall term

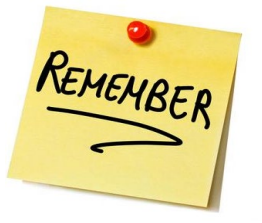

*NO WORK* until you have received your EAD Card and you are within start and end dates on the card!

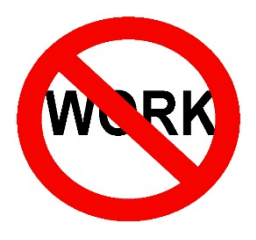

# THE GOAL?

An approved Employment Authorization Document (EAD Card)

NOTE: You can only *legally* work in the U.S. when:

- You have received your EAD Card, *and*
- You are within the dates listed on the card

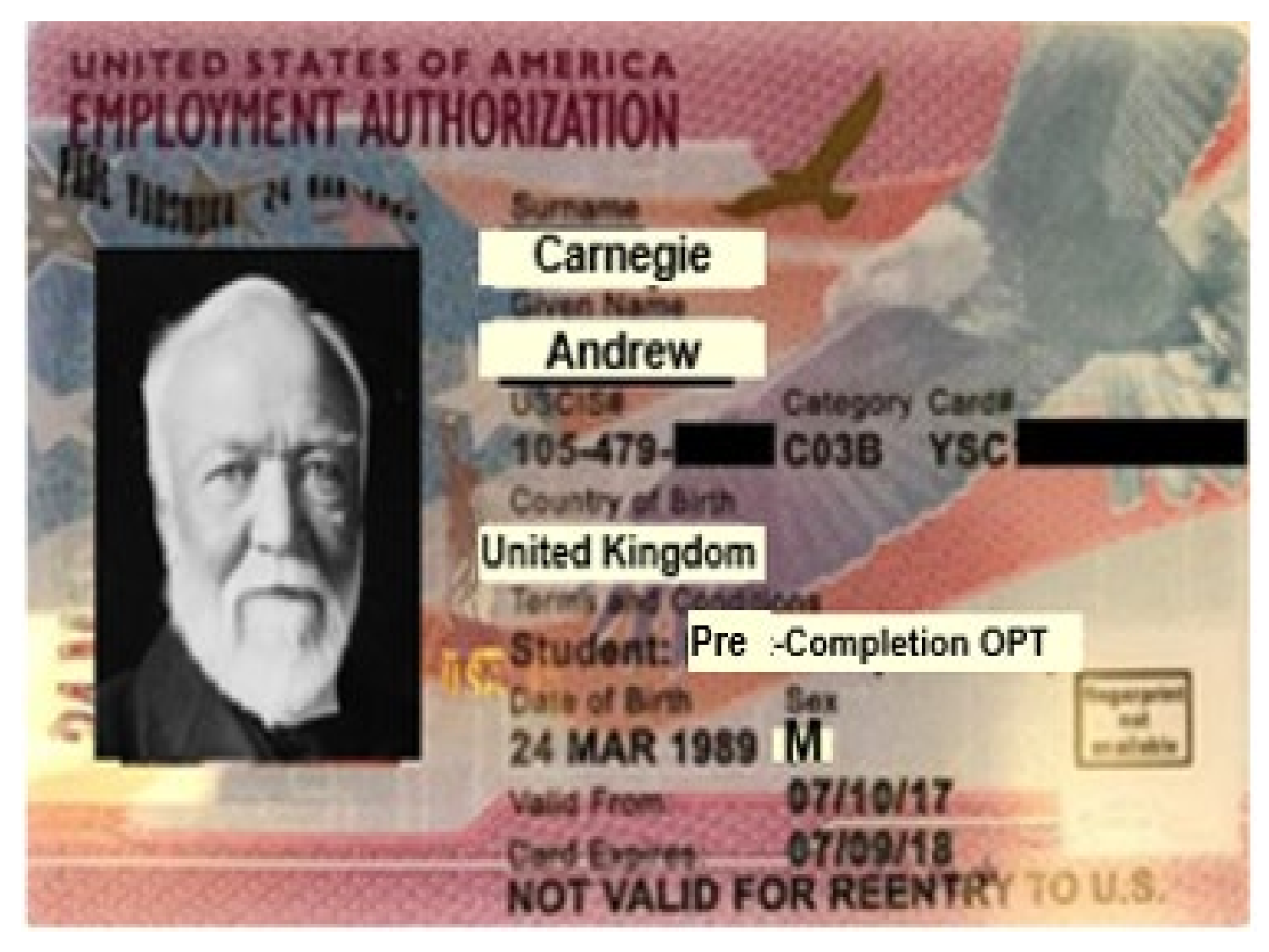

# IMPORTANT! The 30-Day OPT I-20 Rule!

#### SCHOOL ATTESTATION

I certify under penalty of perjury that all information provided above was entered before I signed this form and is true and correct. I executed this form in the United States after review and evaluation in the United States by me or other officials of the school of the student's application, transcripts, or other records of courses taken and proof of financial responsibility, which were received at the school prior to the execution of this form. The school has determined that the above named student's qualifications meet all standards for admission to the school and the student will be required to pursue a full program of study as defined by 8 CFR 214.2(f)(6). I am a designated school official of the above named school and am authorized to issue this form.

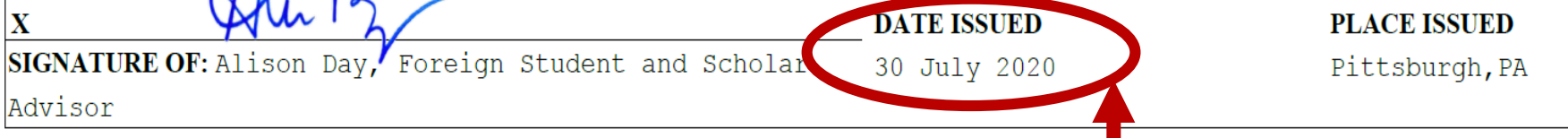

- Your OPT application MUST be received by USCIS *within 30 days* of the date your OPT I-20 is issued.
- If I-20 is received by USCIS more than 30 days after its issuance date, your OPT application will be DENIED.
- You must be ready to file OPT application when you turn in your MyOIE e-Form Request!

# MyOIE Portal – OPT e-Form Request

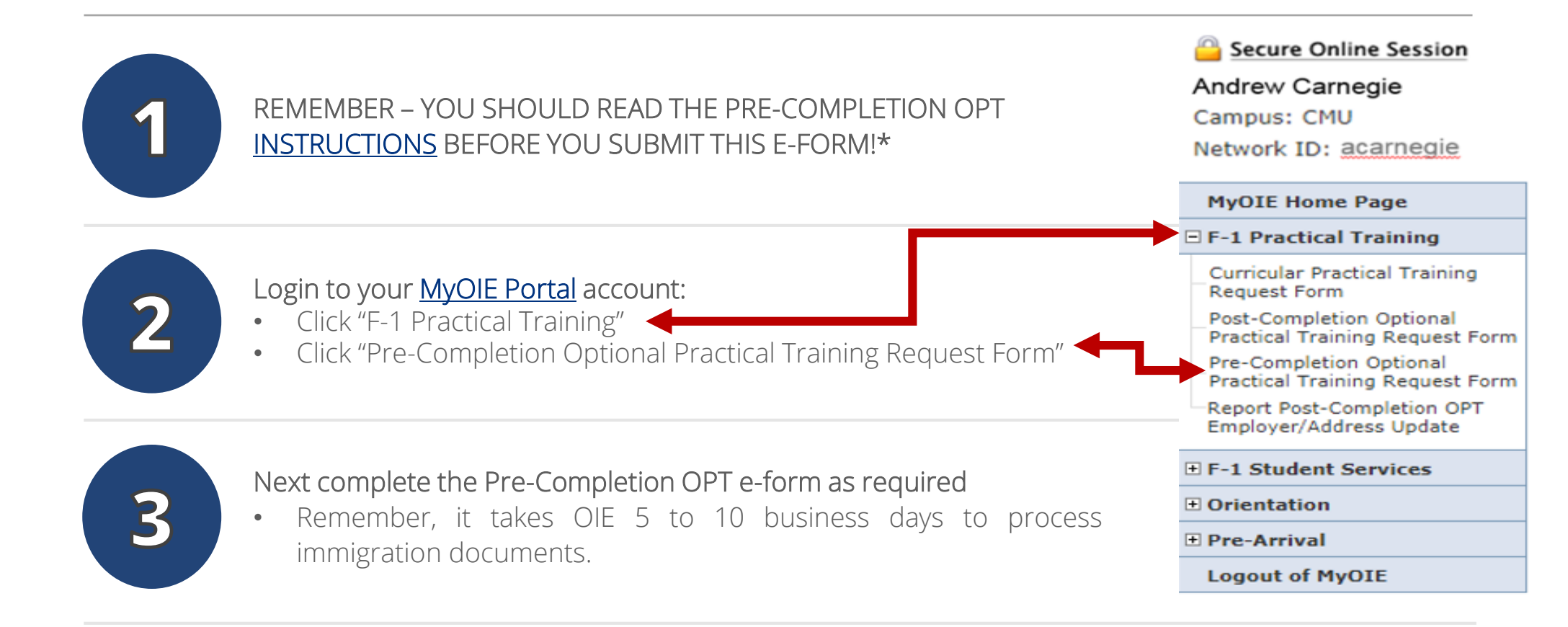

# MyOIE Portal – OPT e-Form Request

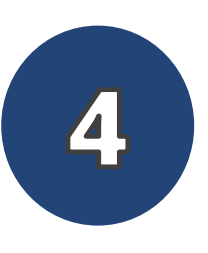

#### Confirm your current residential address

Next complete the Pre-OPT e-form as required

If the residential address listed is incorrect, then you must STOP filling in your e-form, login to SIO, and update your current residential address - **BEFORE** - submitting your OPT e-form request.

#### **REQUIRED INFORMATION**

| must STOP filling in your e-form, login to <u>SIO</u> , and update<br>your current residential address – <i>BEFORE</i> – submitting<br>your OPT e-form request.                                                                                         | Requested OPT Start Date: *<br>Requested OPT End Date: *<br>Full-time or Part-time: *<br>Full Time: more than 20 hours per week<br>Part Time: 20 hours or less per week                                                                                                    | Month     ▼     Day     Year       Month     ▼     Day     Year       k |                                        | sted OPT Start Date: * Month ▼ Day ▼<br>sted OPT End Date: * Month ▼ Day ▼<br>ne or Part-time: *<br>me: more than 20 hours per week<br>ime: 20 hours or less per week |   | Year Vear Vear Vear Vear Vear |  |
|----------------------------------------------------------------------------------------------------|----------------------------------------------------------------------------------------------------|-------------------------------------------------------------------------|----------------------------------------|----------------------------------------------------------------------------------------------------|---|-------------------------------|--|
| ext complete the Pre-OPT e-form as required<br>US address, Passport Expiration (Passport <i>MUST</i> be valid),<br>Pre-OPT Start and End Dates you are requesting,<br>Department, Do you have multiple majors/degrees, Have<br>you had OPT before, etc. | .cademic Department (at CMU): *         .oo you have a secondary major or are in a dual degree         .rogram? *         !ave you applied for OPT before? * <u>-94 record (NOT Travel History): *         Choose File       No file choose         Academic Advisor Form: *       Choose File         How would you like to receive your new       -20? *   </u> |                                                                         | ○ YI<br>○ YI<br>le chosen<br>le chosen |                                                                                                    | ] |                               |  |
| ally you must upload the required documents, confirm                                                                                                    |                                                                                                    |                                                                         |                                        |                                                                                                    | _ |                               |  |

Finally, you must upload the required documents, confirm how you want to receive your OPT I-20, and you must *CERTIFY* that all the information you submitted is accurate and correct.

NOTE: Due to the COVID-19 Pandemic, OPT I-20s will be delivered through email until further notice.

#### STUDENT CERTIFICATION

Providing materially false, fictitious, or fraudulent information may subject you to criminal prosecution under 18 U.S.C.1001. Other possible criminal and civil violations may also be applicable.

|  | I certify that I have read and understand the OPT portion of the <u>OIE website</u> . *                   |
|--|----------------------------------------------------------------------------------------------------|
|  | I certify the accuracy of the information provided in this form and its attachments. $\ensuremath{^\ast}$ |

More Information about Pre-Completion Optional Practical Training

Save Draft

\*If needed, you can save this e-form as a DRAFT\*

### OPT e-Form Request Documents To Upload

- 1. Copy of previously issued EAD Card (s)
- 2. Copy of most recent <u>I-94</u> <u>Record</u> (*NOT*Travel History)
  - Confirm information on your I-94 Record is correct!
  - Contact <u>OIE</u> if there are any mistakes!

|                      |                             |             |       | OMB No. 1651-0111       |
|----------------------|-----------------------------|-------------|-------|-------------------------|
|                      |                             |             | Expi  | ration Date: 11/30/2014 |
| -94 Information      | I-94 FAQ                    |             |       |                         |
| Most Recent I-94     |                             |             |       |                         |
|                      |                             |             |       |                         |
| Admission (I-94) Re  | cord Number: 280410763      | GBR45678911 | Print |                         |
| Most Recent Date     | of Entry: 2014 May 18       |             |       |                         |
| Class of Admission   | : F1                        |             |       |                         |
| Admit Until Date: D/ | s                           |             |       |                         |
| Details provided or  | the I-94 Information form:  |             |       |                         |
| Last/Sumame:         | Carnegie                    |             |       |                         |
| First (Given) Name:  | Andrew                      |             |       |                         |
|                      | 경험 가슴 가슴 가슴 집 집 것이 가슴을 넣었다. |             |       |                         |
| Birth Date:          | 12/31/1979                  |             |       |                         |

Get Travel History

Effective April 26, 2013, DHS began automating the admission process. An alien lawfully admitted or paroled into the U.S. is no longer required to be in possession of a preprinted Form I-94. A record of admission printed from the CBP website constitutes a lawful record of admission. See 8 CFR § 1.4(d).

If an employer, local, state or federal agency requests admission information, present your admission (I-94) number along with any additional required documents requested by that employer or agency.

# **OPT e-Form Request Documents To Upload**

3. Finally, you must upload a completed & signed Academic Advisor Pre-OPT Recommendation Form

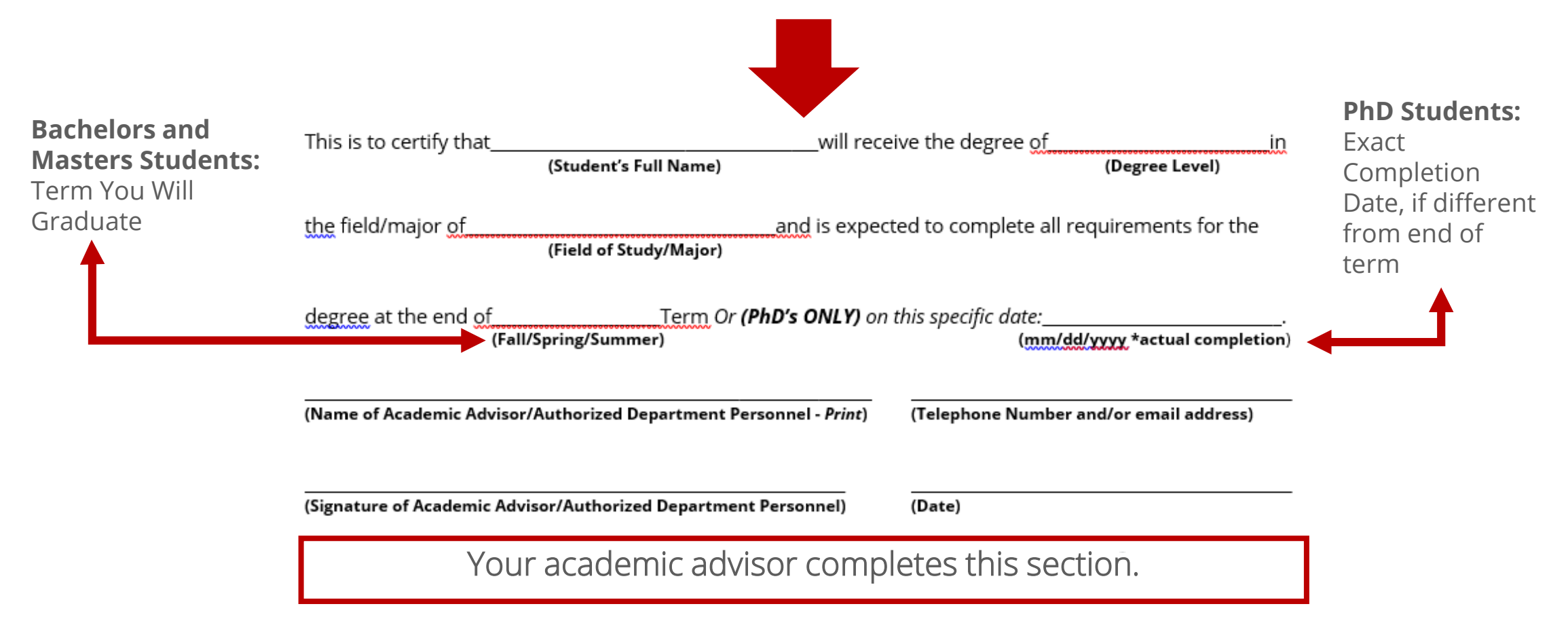

### "I Submitted My OPT e-Form Request. Now What?

#### It will take OIE 5 to 10 business days to process your new Pre-OPT I-20

- You will receive an email once your Pre-OPT I-20 is ready.
- However, your Pre-OPT I-20 will not be processed more than 5 days prior to the earliest date your Pre-OPT application can reach USCIS. SEVP recommends that you apply for Pre-Completion OPT no earlier than 90 days before your requested OPT employment start date.

Remember the 30-Day OPT I-20 Rule!

Be ready to file Pre-OPT application when you turn in your MyOIE e-Form Request (30-day rule)!

#### SCHOOL ATTESTATION

I certify under penalty of perjury that all information provided above was entered before 1 signed this form and is true and correct. I executed this form in the United States after review and evaluation in the United States by me or other officials of the school of the student's application, transcripts, or other records of courses taken and proof of financial responsibility, which were received at the school prior to the execution of this form. The school has determined that the above named student's qualifications meet all standards for admission to the school and the student will be required pursue a full program of study as defined by 8 CFR 214.2(f)(6). I am a designated school official of the above named school and am authorized to issue this form DATE ISSUED

SIGNATURE OF: Alison Day, Foreign Student and Schola 30 July 2020

PLACE ISSUED Pittsburgh, PA

Advisor

### "I Submitted My OPT e-Form Request. Now What?"

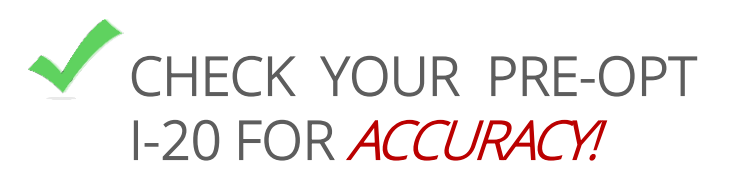

- You will find your Pre-OPT Requested Dates listed on page 2 of your new Pre-OPT I-20.
- Once your Pre-Completion OPT period has begun, the Travel Signature on your most recently issued I-20 is only valid for 12 months.

#### 

#### TRAVEL ENDORSEMENT

| This page, when properly endorse<br>endorsement is valid for one year. | ed, may be used for re-entry of the | e student to attend the same school after a | temporary absence from the | United States. Each |
|------------------------------------------------------------------------|-------------------------------------|---------------------------------------------|----------------------------|---------------------|
| Designated School Official                                             | TITLE                               | SIGNATURE                                   | DATE ISSUED                | PLACE ISSUED        |
| Alison Day                                                             | DSO                                 | x flu y                                     | 09/24/2020                 | Pittsburgh, PA      |
|                                                                        |                                     | X                                           |                            |                     |
|                                                                        |                                     | X                                           |                            |                     |

# What Do I Include With My Application?

# "What Do I Include With My Application?"

#### **Carnegie Mellon University**

Office of International Education 5000 Forbes Ave, Posner Hall 1<sup>st</sup> Floor, Pittsburgh, PA 15213 Phone: (412) 268-5231 - Email: <u>ole@bandrew.cmu.edu</u> - Web: <u>www.cm</u>

#### F-1 Pre-Completion Optional Practical Training Information

READ this application packet thoroughly! Including the "Frequently Asked Questions" (page Submit your completed Pre-Completion OPT Request Form through your MyOIE Portal account (instructions here ORGET to update your address and personal em Complete e-form request, ANY ERRORS on your Pre-Completion OPT e-form request will be cause for a den Compro DE, and will require you to resubmit all materials to OIE through your MyOE Portal. OIE will issue a new Pre-Completion OPT I-20 for you in 10 business days recommending Pre-Complet You will send a photocopy of this new I-20 with your entire Pre-Completion OPT application to USCIS.

IND: Keep copies of everything you mail to USCIS for your own records! Prepare all application materials listed below and send by UBS or FedEx. So You should also insure your package to USCIS for 5410 dollars (the amount of the application) Mail the materials listed below to USCIS (ONLY to the address listed in the box below if you are using PA return address on the I-765 form). You will receive a Receipt Notice (form I-797) from USCIS - SAVE THIS FOR YOUR RECORDS. The Receipt Notice

You have a considered and the constraints of the constraints of the USCIS Your Pre-Completion OPT application MUST be receipted by USCIS within 30 days of the issue date as noted or the new Pre-Completion OPT I-20.

Mailing address using a PA return address on I-765 Attn: NFB AOS

2501 S. State Hwy. 121 Business Suite 400 Lewisville, TX 750 APPLICATION MATERIALS (submitted in this order): Fee of \$410. - You can pay by: A US Check or Money Order - payable to the "US Department of Homeland Security." NO CASH! ■ A so Lineck of woney order<sup>-</sup> payles to the 'Us uppartment or Homesing Security, 'NO USHI D A credit card to pay by credit array you must fill our <u>From G-1439</u> and attach it to your application. <u>Form G-1435</u>. Use this form if you with to receive email or text confirmation (within 2.3 weeks) of your in Lokdowa cality. (Lp the form to the from of the <u>Post-Completion OfF application</u>. <u>Two harssort inhotos</u>. Print your name and write your admission number (1-94#) on the back of each photo. ion (within 2-3 weeks) of your receipt number

NO GLASSES can be worn in the passport photos. Use powder to prevent glaring and be sure there are no shadows in your prevent glaring and be sure there are no shadows in your prevent glaring and be sure there are no sha You may put the photos and check in an envelope and attach carefully to the front of the I-765 (do not staple photos rt photos can be obtained at: Fartans Ink. (412-268-4828) Rite Aid (412-521-3900)

1800 Murray Ave., Sq. Hill 765 (follow instructions on how to complete form on page 2). You MUST use a new 1-765 Form, or your application will b A copy (NOT original) of page 1 and 2 of the new Pre-Completion I-20 from OIE with the request for OPT listed on page
 Sign the new OPT I-20 bottom of page 1.

I-20 cannot be more than 30 days old when it arrives at USCIS or OPT will be denied A copy of ALL previously issued I-20 documents (signed!). If missing I-20(s), write a cover letter.

A copy of your <u>124 record</u>.
 A copy of your <u>124 record</u>.
 Do Not send a copy of your <u>"Travel History Page"</u>
 A copy of your <u>"Travel History Page"</u>
 A copy of the photo page (identification page) and expiration date page of your passport.
 A copy of the most recent F-1 via sticker in your passport (even if expired).

A copy of any previous Employment Authorization Document (EAD) OPT card, if you have had one.

Include ALL the materials listed on OIE's Pre-Completion OPT Instructions

#### What To Include?:

#### ✓ G-1145 Form

- ✓ \*Check (payable to U.S. Department of Homeland) Security) OR, Form G-1450 – to pay by Credit Card. The fee amount is found on the USCIS website. Click the 'Filing Fee' tab.
- ✓ Two U.S. passport-sized photos (No Glasses)
- ✓ Completed, signed <u>I-765 Form</u>
- ✓ Copies of all I-20s issued to you from your current degree level
- ✓ Copy of VALID passport
- ✓ Copy of F-1 visa sticker
- ✓ Copy of most recent <u>I-94 Record</u>
- ✓ Copy of previous EAD (if you've applied for OPT before)

## G-1145 Form

| Complete this form                  | and clip it on top of the first p    | bage of your in | mmigration form(s).                   |
|-------------------------------------|--------------------------------------|-----------------|---------------------------------------|
| Applicant/Petitioner Full Last Name | Applicant/Petitioner Full First Name |                 | Applicant/Petitioner Full Middle Name |
| Your LAST NAME                      | Your First Name                      |                 | Your Middle Name                      |
| E-mail Address                      |                                      | Mobile Phon     | e Number (Text Message)               |
| xxxxxx@gmail.com                    |                                      | 412-123-4       | 4567                                  |

- G-1145 Form:
  - Should be the 1<sup>st</sup> page of your OPT application
  - Free to file
  - More like 2-4 weeks... •
  - Disregard the forms expiration date but be sure to download from uscis.gov <u>website</u>.

USCIS Form G-1145 Expires 9/26/14 Y

When Will I Be Notified?

We will send the e-Notification within 24 hours after we accept your application

### A Personal Check Prepare Your Check Following the Format of the Image Below

- NOTE: There are different options for paying the I-765 Fee. You can find additional information about this on the USCIS <u>website</u>.
- Checks must be issued by a U.S. bank.
- Confirm the fee amount on the <u>USCIS website</u>. Click 'Filing Fee'

| Your Name<br>123 Street Name<br>City, State, Zip Code<br>(123) 456-7890 | 1025                |
|-------------------------------------------------------------------------|---------------------|
| Write out the dollar amount in words here.                              | DOLLARS DE          |
| MEMO FORM 1-765 FOR SEVIS #NOODXXXXXX                                   | Sign Your Name Here |
|                                                                         | 10.25               |

### A Personal Check Prepare Your Check Like The Image Below

### Leave the back of the check **BLANK**

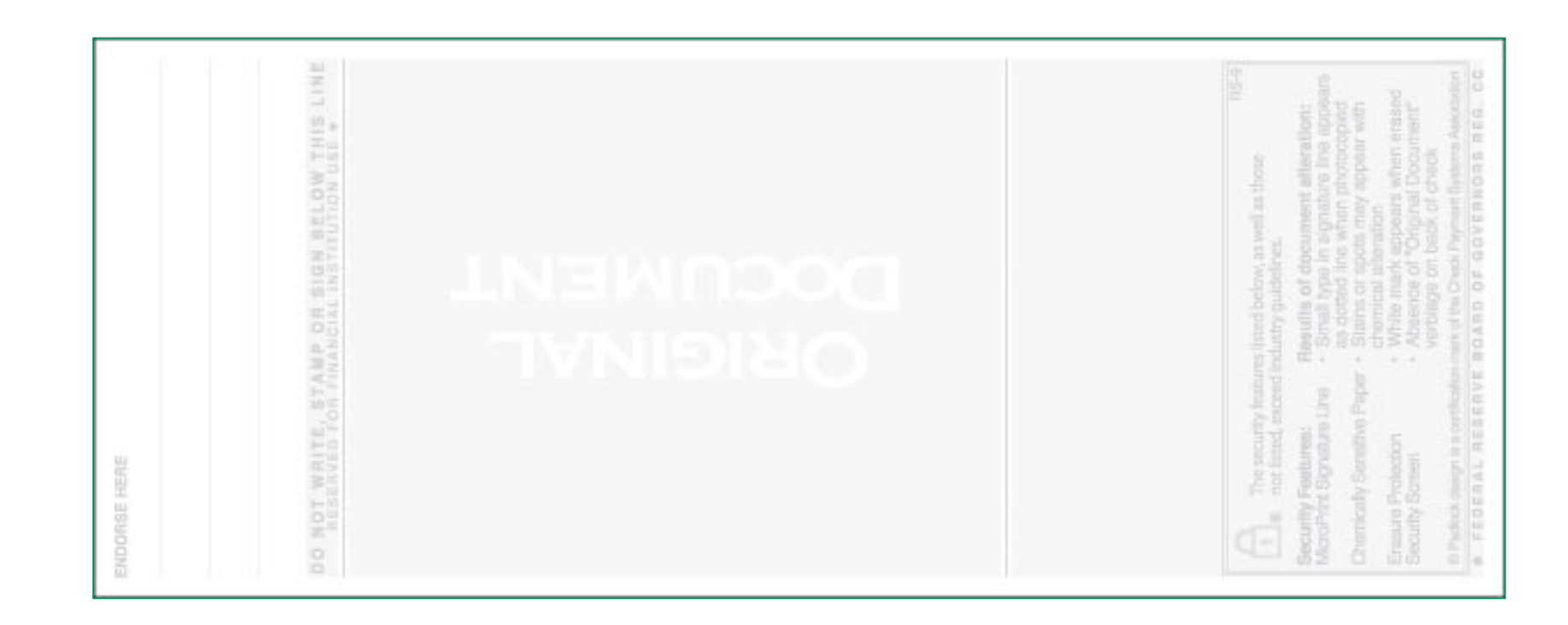

### G-1450 Form

| ippineune si ethioner sitequester s    |                      | gur runne)              |                 |                |
|----------------------------------------|----------------------|-------------------------|-----------------|----------------|
| Given Name (First Name)                | Middle Name (if any) | Family                  | y Name (Last Na | me)            |
|                                        |                      |                         |                 |                |
| Credit Card Billing Information (Cr    | edit Card Holder's N | lame as it Appears o    | n the Card)     |                |
| Given Name (First Name)                | Middle Name (if any) | Family                  | y Name (Last Na | me)            |
|                                        |                      |                         |                 |                |
| Credit Card Holder's Billing Address:  |                      | I                       |                 |                |
| Street Number and Name                 |                      |                         | Apt. Ste. Flr.  | Number         |
|                                        |                      |                         |                 |                |
| City or Town                           |                      |                         | State           | ZIP Code       |
|                                        |                      |                         | •               |                |
| Credit Card Holder's Signature and Co  | ontact Information:  |                         |                 |                |
| Credit Card Holder's Signature         |                      |                         |                 |                |
| Credit Card Holder's Daytime Telephone | Number Credit Ca     | ard Holder's Email Addı | ress            |                |
|                                        |                      |                         |                 |                |
| Credit Card Information                |                      |                         |                 |                |
| Credit Card Number                     | Credit Card Type:    | Visa                    | Authorized      | Payment Amount |
|                                        |                      | MasterCard              | s               | .00            |
| Credit Card Expiration Date            | -                    | American Express        | s               |                |
| Crean Cara Explication Date            |                      | Discover                |                 |                |
| (mm/17777)                             |                      |                         |                 |                |

"Petitioner" is person applying for the OPT.

Card Holders Information

- Can be your information or a friends → enter that information here.
- Make sure "Card Holder" SIGNS the form!

If you wish to pay by credit card – please fill-out at attached the <u>G-1450 Form</u> to your application.

#### US Banks ONLY! Type or Print in Black Ink

### Photos OIE Cannot Check Photos!

- Write your name *AND* I-94 # on the back of the photos!
  - Write lightly don't damage the photo!
- Make sure they are the correct size!
- Photos taken within past 30 days!
- NO glasses!
- White or off-white background with no shadows!
- You can include your check & photos in a white envelope, marked with your name and I-94 number.
- Attach envelope to application
- Do not staple photos!

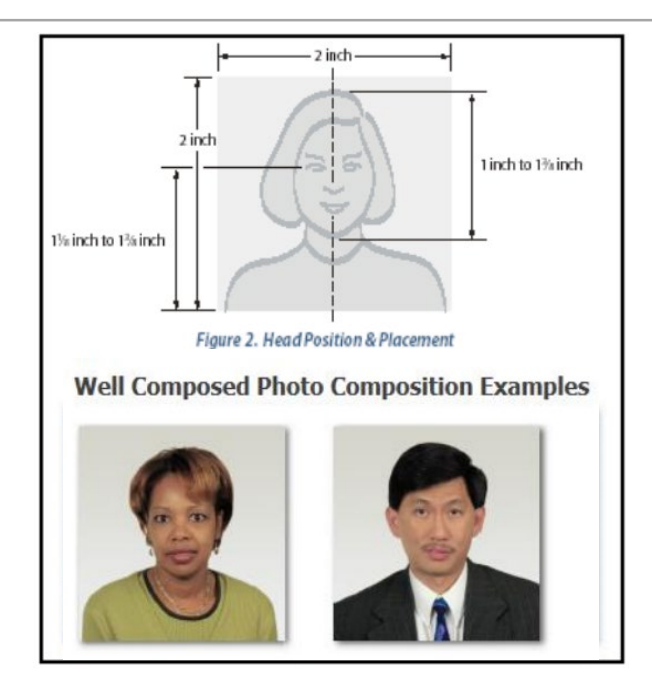

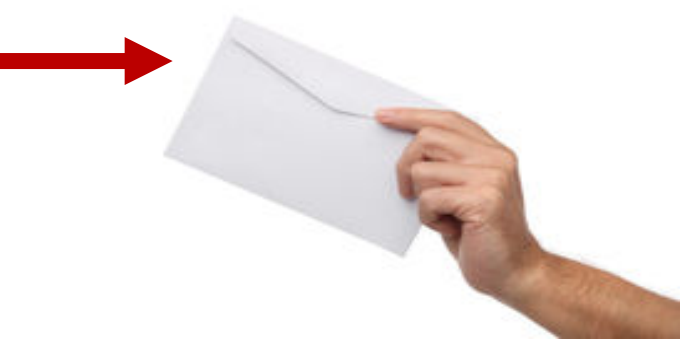

| <image/> <image/> <text><text><form></form></text></text>                                                                                                    | USCIS<br>Form I-765<br>OMB No. 1615-0040<br>Expires 07/31/2022<br>Form I-765 Edition 08/25/20<br>*NOTE: Use the most<br>recent/updated I-765<br>Form <i>ONLY</i> . If you use an<br>old I-765 Form, your OPT<br>Application will be <i>denied</i> .<br>Download the new form<br>on the uscis.gov <u>website</u> . | <ul> <li>https://www.uscis.gov/i-765</li> <li>Complete This Form By:</li> <li>Form fillable pdf</li> <li>OR</li> <li>Combination of form fillable and Handwritten in black ink</li> <li>*Then Print and Sign in BLUE ink*</li> </ul> |
|----------------------------------------------------------------------------------------------------|----------------------------------------------------------------------------------------------------|----------------------------------------------------------------------------------------------------|
| Part 2. Information About You     Km (First Name)       Your Full Legal Name     4.c. Middle Name       La. Family Name     4.c. Middle Name       La. Given Name     4.c. Middle Name       Lo. Given Name     4.c. Middle Name       Lo. Given Name     4.c. Middle Name       Form L765 Edition     BURD PRX-MARK-PLAPP-VK-AddReer PA-Address BUIL | <u></u>                                                                                                    |                                                                                                    |

#### Part 1. Reason for Applying

I am applying for (select only one box):

- **1.a.** Initial permission to accept employment.
- 1.b. Replacement of lost, stolen, or damaged employment authorization document, or correction of my employment authorization document **NOT DUE** to U.S. Citizenship and Immigration Services (USCIS) error.

**NOTE:** Replacement (correction) of an employment authorization document due to USCIS error does not require a new Form I-765 and filing fee. Refer to **Replacement for Card Error** in the **What is the Filing Fee** section of the Form I-765 Instructions for further details.

**1.c.** Renewal of my permission to accept employment. (Attach a copy of your previous employment authorization document.) Check the box:

• "Permission to accept employment..."

#### Part 2. Information About You

#### Your Full Legal Name

| <b>1.</b> a. | Family Name<br>(Last Name) |  |
|--------------|----------------------------|--|
| 1.b.         | Given Name<br>(First Name) |  |
| 1.c.         | Middle Name                |  |

Only complete this section if your name has legally changed. i.e. You updated your passport with a new name, etc.

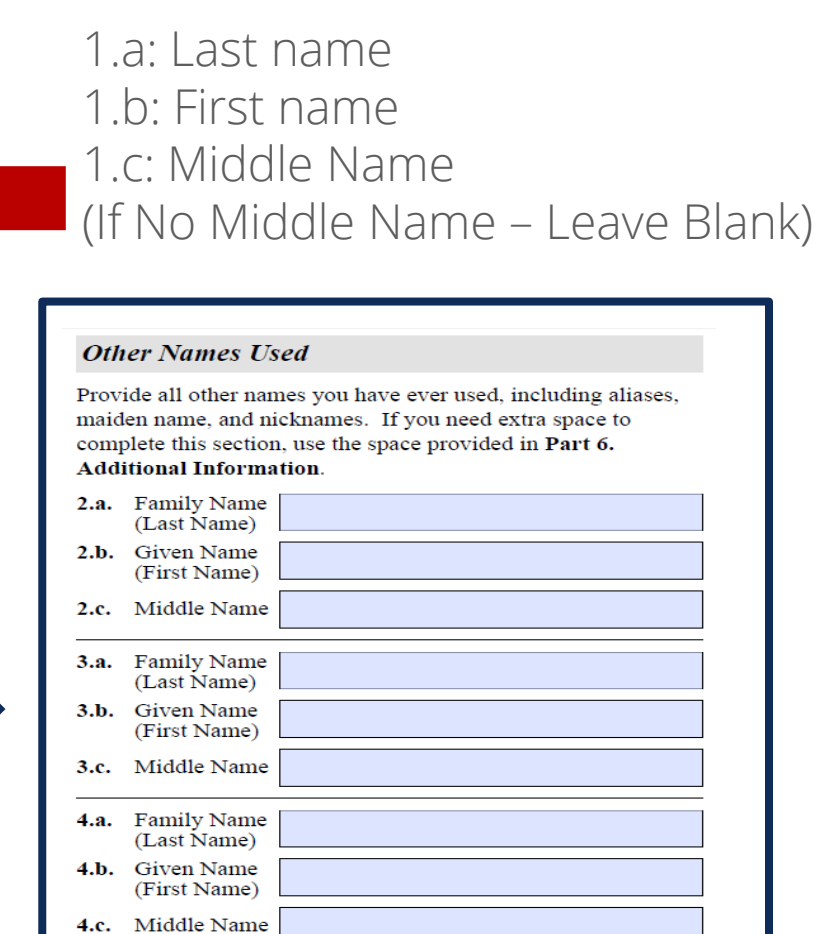

Follow the below instructions *ONLY* if you will use a friend or family member's address on the I-765.

- If you will change addresses within the next 3 to 5 months, you are advised to list the address of a trusted friend or family member.
- If you choose to enter your friend or family member's address, you *MUST* fill in 5.a, 5.b, 5.c, 5.d. 5.e with this person's U.S. name and address.
- You would then check box "NO"
- You will enter **YOUR** current U.S. address to where you are living at the time you submit your application to USCIS.
- NOTE: YOU CANNOT USE OIE'S ADDRESS!

| Pa            | rt 2. Information About You (continued)                                                           |
|---------------|---------------------------------------------------------------------------------------------------|
| Yo            | ur U.S. Mailing Address                                                                           |
| 5.a.          | In Care Of Name (if any)                                                                          |
| 5.b.          | Street Number<br>and Name                                                                         |
| 5.c.          | Apt. Ste. Flr.                                                                                    |
| 5.d.          | City or Town                                                                                      |
| 5.e.          | State <b>5.f.</b> ZIP Code (USPS ZIP Code Lookup)                                                 |
| 6.            | Is your current mailing address the same as your physical address?                                |
|               | <b>NOTE:</b> If you answered "No" to <b>Item Number 6.</b> , provide your physical address below. |
| <b>U</b> .S   | S. Physical Address                                                                               |
| 7 <b>.</b> a. | Street Number<br>and Name                                                                         |
| 7 <b>.b</b> . | Apt Ste Flr                                                                                       |
| 7 <b>.</b> c. | City or Town                                                                                      |
| 7.d.          | State 7.e. ZIP Code                                                                               |

If you know that you *WILL BE* at your current address for 3 to 5 months after submitting your OPT application to USCIS – then follow the directions below.

- Enter a US address (where you will be located in the next 3 to 5 months)
- You would check box "YES" if this is the same as your current physical address.

 Leave Blank – ONLY if address is the same as listed above!

| Par           | t 2. Information About You (continued)                                                                                                    |
|---------------|----------------------------------------------------------------------------------------------------|
| Yot           | ur U.S. Mailing Address                                                                                                    |
| 5.a.          | In Care Of Name (if any)                                                                                                    |
| 5.b.          | Street Number<br>and Name                                                                                                    |
| 5.c.          | Apt. Ste. Flr.                                                                                                    |
| 5.d.          | City or Town                                                                                                    |
| 5.e.          | State • 5.f. ZIP Code (USPS ZIP Code Lookup)                                                                                                    |
| 6.            | Is your current mailing address the same as your physical address? Yes No NOTE: If you answered "No" to Item Number 6., provide your physical address below. |
| U.S           | S. Physical Address                                                                                                    |
| 7 <b>.</b> a. | Street Number<br>and Name                                                                                                    |
| 7 <b>.b</b> . | Apt. Ste. Flr.                                                                                                    |
| 7 <b>.c.</b>  | City or Town                                                                                                    |
| 7.d.          | State 7.e. ZIP Code                                                                                                    |

8. If you have an <u>A-Number</u>, enter that information here. If not, or if you lost this information, then you can leave this blank

9. Leave Blank

10. Check Gender Listed On Your Passport

11. Check Marital Status

- 12. Have You Filed an I-765 Before?
- Check The Appropriate Answer

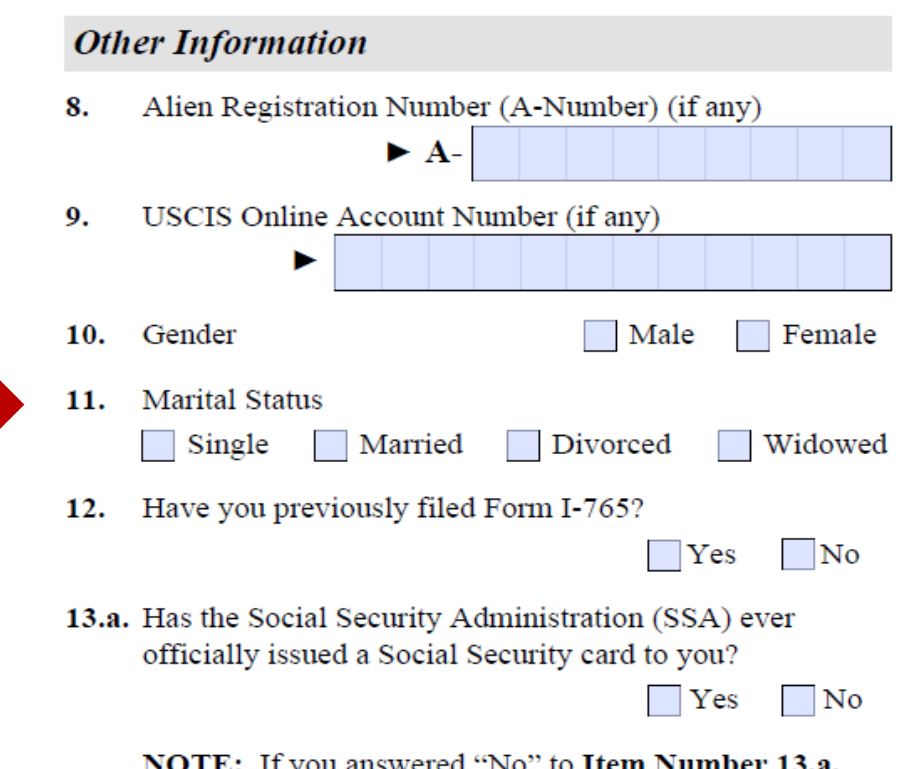

**NOTE:** If you answered "No" to **Item Number 13.a.**, skip to **Item Number 14.** If you answered "Yes" to **Item Number 13.a.**, provide the information requested in **Item** 

13.a: Do you have a Social Security Number? Check Appropriate Answer

- If you check YES → then go to 13.b: Enter SSN Number.
- *ONLY* If you check *NO* for 13.a, and would like an SSN Number/Card  $\rightarrow$  Then complete questions 14, 15, 16.a to 17.b
  - NOTE: The SSN Number/Card will be mailed to the address input on "Part 2, questions 5.a, 5.b, 5.c, 5.d. 5.e " after your EAD Card has been approved.

13.a. Has the Social Security Administration (SSA) ever officially issued a Social Security card to you? No Yes NOTE: If you answered "No" to Item Number 13.a., skip to Item Number 14. If you answered "Yes" to Item Number 13.a., provide the information requested in Item Number 13.b. 13.b. Provide your Social Security number (SSN) (if known). 14. Do you want the SSA to issue you a Social Security card? (You must also answer "Yes" to Item Number 15., Consent for Disclosure, to receive a card.) Ves No NOTE: If you answered "No" to Item Number 14., skip to Part 2., Item Number 18.a. If you answered "Yes" to Item Number 14., you must also answer "Yes" to Item Number 15. 15. Consent for Disclosure: I authorize disclosure of information from this application to the SSA as required for the purpose of assigning me an SSN and issuing me a Social Security card. Yes No NOTE: If you answered "Yes" to Item Numbers

14. - 15., provide the information requested in Item Numbers 16.a. - 17.b.

18.a: Enter Country of Passport

18.b: Leave Blank – *Unless* – You Hold Two Passports

19.a: to 19.c: Enter Needed Information

20: Enter Date of Birth (mm/dd/yyyy)

### Your Country or Countries of Citizenship or Nationality

List all countries where you are currently a citizen or national. If you need extra space to complete this item, use the space provided in **Part 6. Additional Information**.

18.a. Country

18.b. Country

#### Place of Birth

List the city/town/village, state/province, and country where you were born.

19.a. City/Town/Village of Birth

#### 19.b. State/Province of Birth

#### 19.c. Country of Birth

21.a: Write in I-94 Number
<u>https://i94.cbp.dhs.gov/I94/#/home</u>
21.b: Passport Number
21.c: Leave Blank
21.d: Enter Country on Passport
21.e: Passport Expiration Date *(Passport MUST BE VALID)*22 and 23: \*Refer to your latest POE stamp in your passport

NOTE: U.S. Point of Entry (POE) outside U.S. is allowed!

NOTE: U.S. Point of Entry (<u>POE</u>) outside U.S. is allowed! This is where you *entered* through immigration. *\*Can be the full city name or the abbreviation!\** 

24: \*"F-1 Student" \*(This could be different if you changed your status inside the US. Contact OIE with questions.)\*
25: "F-1 Student"
26: SEVIS Number

|                   | Information About Your Last Arrival in the United States                                                                                                    |
|-------------------|----------------------------------------------------------------------------------------------------|
|                   | 21.a. Form I-94 Arrival-Departure Record Number (if any)                                                                                                    |
|                   | 21.b. Passport Number of Your Most Recently Issued Passport                                                                                                    |
|                   | 21.c. Travel Document Number (if any)                                                                                                    |
|                   | 21.d. Country That Issued Your Passport or Travel Document                                                                                                    |
| YOUS CUSIONS NO R | 21.e. Expiration Date for Passport or Travel Document<br>(mm/dd/yyyy)                                                                                               |
| 1 2015 COOD       | 22. Date of Your Last Arrival Into the United States, On or<br>About (mm/dd/yyyy)                                                                                   |
|                   | ▶23. Place of Your Last Arrival Into the United States                                                                                                    |
|                   | <ol> <li>Immigration Status at Your Last Arrival (for example,<br/>B-2 visitor, F-1 student, or no status)</li> </ol>                                               |
|                   | <ol> <li>Your Current Immigration Status or Category (for example,<br/>B-2 visitor, F-1 student, parolee, deferred action, or no<br/>status or category)</li> </ol> |
|                   |                                                                                                    |
|                   | <ol> <li>Student and Exchange Visitor Information System<br/>(SEVIS) Number (if any)</li> </ol>                                                                     |

#### 27: Write Pre-Completion OPT code: (c)(3)(A)

#### Information About Your Eligibility Category

- Eligibility Category. Refer to the Who May File Form I-765 section of the Form I-765 Instructions to determine the appropriate eligibility category for this application. Enter the appropriate letter and number for your eligibility category below (for example, (a)(8), (c)(17)(iii)).
- SKIP Questions 28 through 31.b
- Check Options 1.a to 2 As They Apply To You
- 3: Current US Phone Number
- 4: Current US Mobile Number
- 5: Current "Personal" Email Address (NOT an Andrew Email Address)

#### Part 3. Applicant's Statement, Contact Information, Declaration, Certification, and Signature

**NOTE:** Read the **Penalties** section of the Form I-765 Instructions before completing this section. You must file Form I-765 while in the United States.

#### Applicant's Statement

**NOTE:** Select the box for either **Item Number 1.a.** or **1.b.** If applicable, select the box for **Item Number 2**.

- **1.a.** I can read and understand English, and I have read and understand every question and instruction on this application and my answer to every question.
- **1.b.** The interpreter named in **Part 4**. read to me every question and instruction on this application and my answer to every question in

a language in which I am fluent, and I understood everything.

At my request, the preparer named in Part 5.,

prepared this application for me based only upon information I provided or authorized.

#### Applicant's Contact Information

- 3. Applicant's Daytime Telephone Number
- 4. Applicant's Mobile Telephone Number (if any)
- 5. Applicant's Email Address (if any)
- Select this box if you are a Salvadoran or Guatemalan national eligible for benefits under the ABC settlement agreement.

*Sign* within lines in dark blue ink after printing the completed form.

Part 3. Applicant's Statement, Contact Information, Declaration, Certification, and Signature (continued)

#### Applicant's Declaration and Certification

Copies of any documents I have submitted are exact photocopies of unaltered, original documents, and I understand that USCIS may require that I submit original documents to USCIS at a later date. Furthermore, I authorize the release of any information from any and all of my records that USCIS may need to determine my eligibility for the immigration benefit that I seek.

I furthermore authorize release of information contained in this application, in supporting documents, and in my USCIS records, to other entities and persons where necessary for the administration and enforcement of U.S. immigration law.

I understand that USCIS may require me to appear for an appointment to take my biometrics (fingerprints, photograph, and/or signature) and, at that time, if I am required to provide biometrics, I will be required to sign an oath reaffirming that:

- I reviewed and understood all of the information contained in, and submitted with, my application; and
- All of this information was complete, true, and correct at the time of filing.

I certify, under penalty of perjury, that all of the information in my application and any document submitted with it were provided or authorized by me, that I reviewed and understand all of the information contained in, and submitted with, my application and that all of this information is complete, true, and correct.

#### Applicant's Signature

7.a. Applicant's Signature

⇒

7.b. Date of Signature (mm/dd/yyyy)

NOTE TO ALL APPLICANTS: If you do not completely fill out this application or fail to submit required documents listed in the Instructions, USCIS may deny your application. NOTE: You will sign your I-765 Form in Part 3 (Page 5), but you should *ONLY* complete Part 4, Part 5 and Part 6 *IF* they apply to you! If they *DO NOT* apply, then leave Part 4, Part 5 and Part 6 *BLANK*.

For Part 6 -> See next slide for an example.

NOTE: You MUST INCLUDE all 7 pages of the I-765 Form in your OPT application to USCIS.

### Form I-765 Part 6 - Page 7

If you have ever had *ANY* of the following:

- ✓ Curricular Practical Training (CPT)
- ✓ Optional Practical Training (OPT)
- ✓ Previous SEVIS ID Number

Then, complete 1.a, 1.b, and 1.c  $\rightarrow$  Leave #2 Blank and then follow the example picture with *YOUR* information.

(if applies to you) 3.a. and 4.a write:

- Page Number 3
- Part Number 2
- Item Number 27

(if applies to you) 5.a write:

- Page Number 3
- Part Number 2
- Item Number 26

If none of the above applies to you, then leave pg 7 blank and draw a diagonal line across pg 7.

#### REMEMBER, YOU MUST INCLUDE ALL 7 PAGESOF THE I-765 FORM IN YOUR OPT APPLICATION TO USCIS!

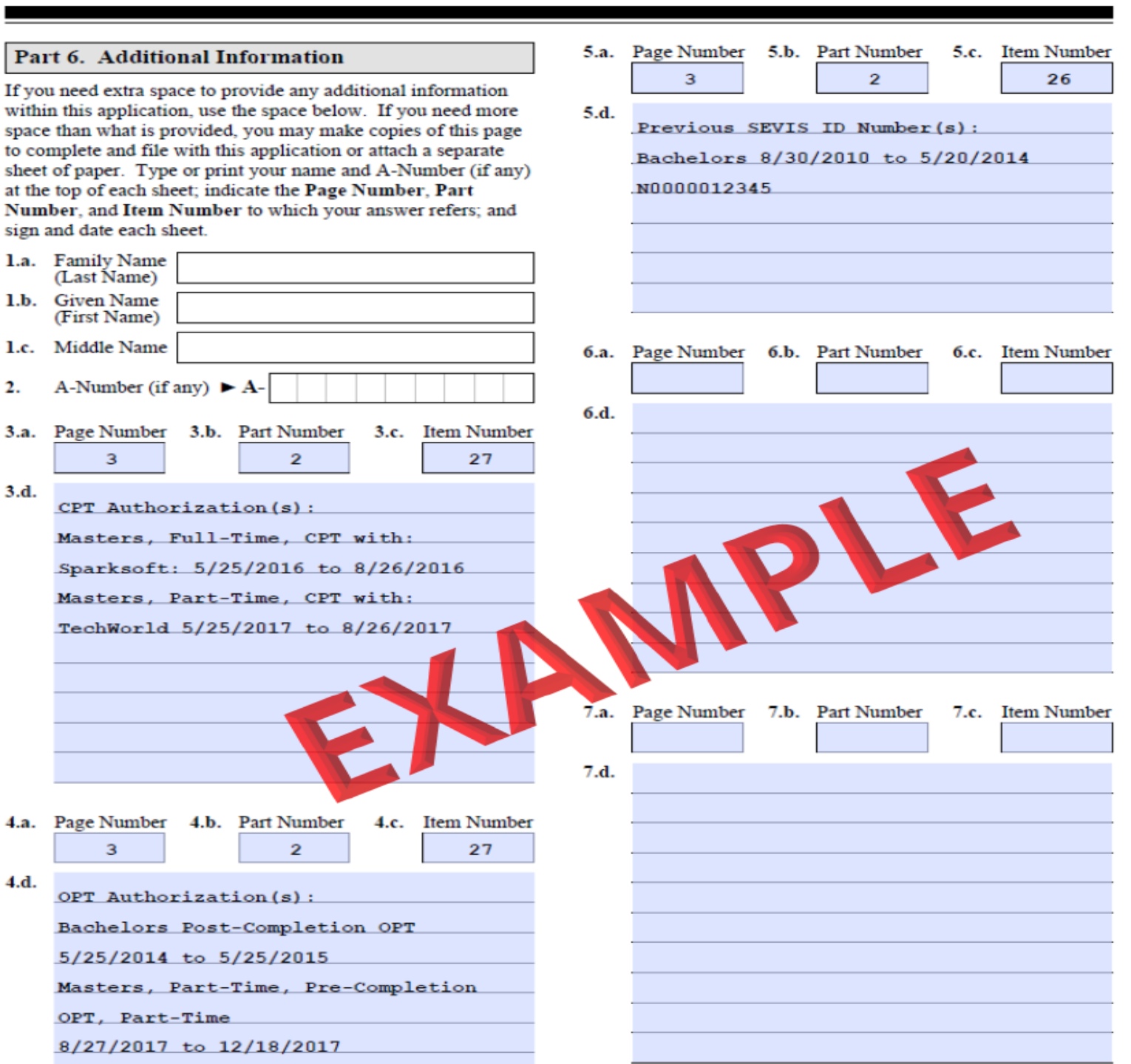

### Additional Required Documents – *Photocopies*

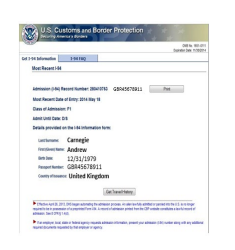

- I-94 Record <u>Printout</u>
- OR a photocopy of White I-94 Card (front & back)

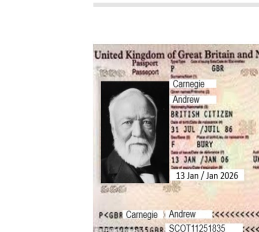

- Photocopy of your *VALID* passport photo page *AND*
- Photocopy of your most recent F-1 Visa Sticker

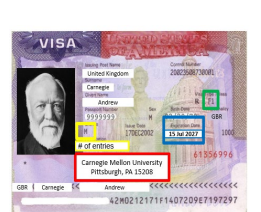

813106636 11

AKTSTA

| Department of Benefand Scientis<br>U.S. Desegretion and Colones Endorsement                                                                                                    |                  | 5.5 Online of Epide Information States See                                                                                                    |                                             |                                             |  |
|----------------------------------------------------------------------------------------------------|------------------|----------------------------------------------------------------------------------------------------|---------------------------------------------|---------------------------------------------|--|
| SEVELED: \$0025605728                                                                                                    |                  |                                                                                                    |                                             |                                             |  |
| President faile                                                                                                    |                  | ATT TOM                                                                                                    |                                             | R ber of Advances                           |  |
| 1011001000                                                                                                    |                  | Two Person Name                                                                                                    |                                             | -                                           |  |
|                                                                                                    |                  |                                                                                                    |                                             | I H-1                                       |  |
|                                                                                                    |                  |                                                                                                    |                                             | 1                                           |  |
| BART OF BRIDE                                                                                                    |                  | ADDRESS & SOLAR                                                                                                    |                                             | 10000                                       |  |
| Paulari Buon                                                                                                    |                  | MARKING.                                                                                                    |                                             | J.060275.                                   |  |
| STREET OFFICERS, TROUT                                                                                                    |                  |                                                                                                    |                                             |                                             |  |
| case, and                                                                                                    |                  | 1000.000                                                                                                    |                                             |                                             |  |
| Paragra Ballin Granter)                                                                                                    |                  |                                                                                                    |                                             |                                             |  |
| NAME OF TAXABLE PROPERTY OVER AND AL                                                                                                    |                  | NAME OF A DECEMPTOR OF A                                                                                                    |                                             |                                             |  |
|                                                                                                    |                  | 11.005.001.011                                                                                                    |                                             |                                             |  |
| The second second                                                                                                    | Berlin I         |                                                                                                    | and a                                       |                                             |  |
|                                                                                                    | Advantas Peter   | Cogr 18, 5178                                                                                                    | Anna Colorada                               |                                             |  |
| Page and                                                                                                    | Sector is public | is Mir the                                                                                                    |                                             |                                             |  |
| President and a second second s                                                                                                    | BODA THEFT       | BODA THEOLOGY                                                                                                    |                                             |                                             |  |
| PD SPEAKA                                                                                                    |                  |                                                                                                    |                                             |                                             |  |
| PICKAND FRAMP OPPLYING CHI                                                                                                    | 1.00             | 10.00.011.010                                                                                                    | N. SR I SHIT                                |                                             |  |
|                                                                                                    | 4 15 10          | Dents Dame Tor                                                                                                    | a balanti                                   |                                             |  |
|                                                                                                    |                  | Table 2 Filling                                                                                                    |                                             | 1.02.07                                     |  |
| Barth Sources, Rate, Support                                                                                                    |                  |                                                                                                    |                                             |                                             |  |
|                                                                                                    |                  | NOTING .                                                                                                    |                                             |                                             |  |
| CROCK ATTLECKED<br>of an anti-centre of descent<br>of an anti-centre of descent<br>attempts of a state of the second of<br>attempts of the second of the second of the<br>attempts of the second of the second of the<br>attempts of the second of the<br>attempts o |                  | inter i soni da las<br>conservados da las<br>conservados da las conservados da las conservados da las conservados da<br>conservados da las conservados da las conservados da l |                                             | nor is by the light<br>of the second second |  |
|                                                                                                    |                  |                                                                                                    |                                             |                                             |  |
| A REAL PROPERTY AND A REAL PROPERTY.                                                                                                    |                  | -                                                                                                    | where the lower sector                      | water protocol for a                        |  |
| PERSONAL PROPERTY AND INCOMENDATION OF THE PERSON OF THE PERSON OF THE P                                                                                               |                  | the of the or                                                                                                    | the finder to be                            |                                             |  |
| ACTING A DESCRIPTION                                                                                                    |                  |                                                                                                    | to finder ade                               |                                             |  |
| ACCOUNTS OF THE OWNER OF THE OWNER OF THE OWNER OF THE OWNER OF THE OWNER OF THE OWNER OF THE OWNER OF THE OWNER OF THE OWNER OF THE OWNER OF THE OWNER OF THE OWNER OWNER OF THE OWNER OWNER                                                                                                    |                  |                                                                                                    | a falar at                                  | _                                           |  |
| PERSONAL INCLUSION                                                                                                    |                  |                                                                                                    | n<br>National and a second                  | accession inter                             |  |
| International Activity of the second second                                                                                                |                  | -                                                                                                    | n og Y delet i ode<br>n<br>Milliot, ek eger | a Real                                      |  |

 ALL I-20s from your current degree level, including your new OPT I-20. Remember to Sign all I-20s before photocopy them!

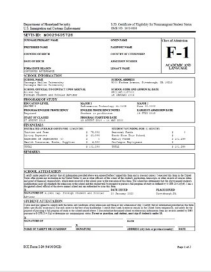

### **Optional Cover Letter**

#### Sample OPT Cover Letter

[DATE OF REQUEST]

Cover letter *NOT* required, unless something is missing, or further explanation is required:

- Missing I-20
- Missing EAD

[STUDENT NAME]: [SEVIS ID NUMBER]: [OPT REQUESTED: PRE or POST-COMPLETION or STEM] [OPT DATES REQUESTED]:

Dear USCIS Officer:

Please accept this cover letter for my F-1 [PRE or POST-COMPLETION or STEM] Practical Training request. I am writing this letter because [REASON FOR LETTER].

Enclosed, please find my [PRE or POST-COMPLETION or STEM] application materials

Please contact me if you require additional information or documentation to process this request.

Sincerely,

[SIGNATURE OF STUDENT]

[NAME OF STUDENT]

## Dependents in F-2 Status

- F-2 dependents will receive a new I-20 as well
- F-2 documents *DO NOT* need to submitted in your OPT application

#### F-2 dependent(s) *Must ALWAYS Travel* with:

- Their F-2 OPT I-20, and copies of the F-1's immigration documents:
  - OPT I-20
  - EAD card(s)
  - Job Offer Letter

| -                                                                                                    | U.S. Immigration and Customs Enforcement                                                                                                    |                                                                                                    |                                                                                                    | I-20, Certificate of Eligibility for Noninimigrant Student Status<br>OMB NO. 1653-0038                                                                                                    |  |  |
|----------------------------------------------------------------------------------------------------|----------------------------------------------------------------------------------------------------|----------------------------------------------------------------------------------------------------|----------------------------------------------------------------------------------------------------|----------------------------------------------------------------------------------------------------|--|--|
| SEVIS ID: N0029605728                                                                                                    |                                                                                                    |                                                                                                    |                                                                                                    |                                                                                                    |  |  |
| SURNAME/PRIMARY NAME                                                                                                    |                                                                                                    | GIVEN NAME                                                                                                    |                                                                                                    | Class of Admission                                                                                                    |  |  |
| PREFERRED NAME                                                                                                    |                                                                                                    | PASSPORT NAME                                                                                                    |                                                                                                    |                                                                                                    |  |  |
|                                                                                                    |                                                                                                    |                                                                                                    |                                                                                                    | E O                                                                                                    |  |  |
| COUNTRY OF BIRTH                                                                                                    |                                                                                                    | COUNTRY OF CIT                                                                                                    | IZENSHIP                                                                                                    | <b>F-</b> 2                                                                                                    |  |  |
| DATE OF BIRTH                                                                                                    |                                                                                                    | ADMISSION NUME                                                                                                    | BER                                                                                                    |                                                                                                    |  |  |
| FORM ISSUE REASON<br>CONTINUED ATTENDANCE                                                                                                    |                                                                                                    | LEGACY NAME                                                                                                    |                                                                                                    | ACADEMIC AND<br>LANGUAGE                                                                                                    |  |  |
| SCHOOL INFORMATION                                                                                                    |                                                                                                    |                                                                                                    |                                                                                                    |                                                                                                    |  |  |
| SCHOOL NAME<br>Carnegie Mellon University<br>Carnegie Mellon University                                                                                                    |                                                                                                    | SCHOOL ADDRES<br>5000 Forbes Av                                                                                                    | S<br>enue, Pittsburgh,                                                                                                    | FA 15213                                                                                                    |  |  |
| SCHOOL OFFICIAL TO CONTACT UPON AN<br>Alison Day<br>Foreign Student and Scholar Adviso:                                                                                                    | SCHOOL CODE AND APPROVAL DATE<br>PHI214F10187000<br>14 JANUARY 2003                                                                                                    |                                                                                                    |                                                                                                    |                                                                                                    |  |  |
| PROGRAM OF STUDY                                                                                                    |                                                                                                    |                                                                                                    |                                                                                                    |                                                                                                    |  |  |
| EDUCATION LEVEL<br>MASTER'S                                                                                                    | MAJOR 1<br>Information Techno                                                                                                    | logy 11.0103                                                                                                    | MAJOR 2<br>None 00.0000                                                                                                    |                                                                                                    |  |  |
| PROGRAM ENGLISH PROFICIENCY<br>Required                                                                                                    | ENGLISH PROFICIEN<br>Student is profici                                                                                                    | ICIENCY NOTES EARLIEST ADMISSION DATE<br>roficient 14 JULY 2018                                                                                                    |                                                                                                    |                                                                                                    |  |  |
| START OF CLASSES<br>27 AUGUST 2018                                                                                                    | PROGRAM START/EN<br>13 AUGUST 2018 - 1                                                                                                    | D DATE                                                                                                    |                                                                                                    |                                                                                                    |  |  |
| FINANCIALS                                                                                                    |                                                                                                    |                                                                                                    |                                                                                                    |                                                                                                    |  |  |
| ESTIMATED AVERAGE COSTS FOR: 12 MO                                                                                                    | ONTHS                                                                                                    | STUDENT'S FUNE                                                                                                    | DING FOR: 12 MONTHS                                                                                                    |                                                                                                    |  |  |
| Tuition and Fees                                                                                                    | \$ 75,852                                                                                                    | Personal Funds                                                                                                    |                                                                                                    | s 0                                                                                                    |  |  |
| Evenences of Dependents (0)                                                                                                    | 5 20,855                                                                                                    | Funds From Thi                                                                                                    | s school                                                                                                    | 5 101 250                                                                                                    |  |  |
| Health Insurance, Books, Supplies                                                                                                    | 3 4,552                                                                                                    | On-Campus Empl                                                                                                    | ovment                                                                                                    | 3 101,205                                                                                                    |  |  |
|                                                                                                    |                                                                                                    |                                                                                                    |                                                                                                    | •                                                                                                    |  |  |
| TOTAL                                                                                                    | \$ 101,259                                                                                                    | TOTAL                                                                                                    |                                                                                                    | \$ 101,259                                                                                                    |  |  |
| TOTAL REMARKS                                                                                                    | \$ 101,269                                                                                                    | TOTAL                                                                                                    |                                                                                                    | \$ 101,259                                                                                                    |  |  |
| TOTAL<br>REMARKS<br>SCHOOL ATTESTATION<br>I cently under pauly of optigry that il informatio<br>to start water and the solution in the Under SD<br>and proof of famical responsibility, which were to<br>sublications used with index to be discussed to<br>designed school official of the shore camed school<br>X                                                                                                    | s 101/259<br>in provided above was entered<br>the by me or other officials of<br>ceived at the school priot to the<br>school and the school priot to the<br>school and the school priot to the<br>school and the school priot to the<br>school and the school priot to the<br>school and the school priot to the<br>school and the school priot to the<br>school and the school priot to the<br>school priot to the school priot to the<br>school priot to the school priot to the school priot to the<br>school priot to the school priot to the school priot to the<br>school priot to the school priot to the school priot to the<br>school priot to the school priot to the school priot to the<br>school priot to the school priot to the school priot to the school priot to the<br>school priot to the school priot to the school priot to the school priot to the<br>school priot to the school priot to the school priot to                      | TOTAL<br>before I signed this form<br>the school of the student's<br>e required to pursue a ful<br>his form.<br>DATE ISSUED                                                                                                    | and is true and correct. I e<br>application, transcripts, o<br>The school has determined<br>program of study as defit<br>PL                                                                                                    | s 101, 259<br>vecuted this form in the United<br>rother records of courses taken<br>that the shove named student's<br>add by \$ CFR 214.2(f)(6). I am a<br>ACE ISSUED                                                                                                    |  |  |
| TOTAL<br>REMARKS<br>SCHOOL ATTESTATION<br>I could under puelly of packary that all information<br>that the second second second second second second<br>tables of the second second second second second second<br>second second second second second second second<br>second second second second second second second<br>second second second second second second second<br>second second second second second second second<br>second second second second second second second second<br>second second second second second second second second<br>second second                                                | s 101/259<br>n provided above was entered<br>its by me or other officials of<br>celved at the school prior to the<br>a school and the school prior to the<br>school and the school prior to the<br>school and the school prior to the<br>school and the school prior to the<br>school and the school prior to the<br>school and the school prior to the<br>school and the school prior to the<br>school and the school prior to the<br>school and the school prior to the school prior to<br>school prior to the school prior to the<br>school prior to the school prior to the school prior to the<br>school prior to the school prior to the school prior to the<br>school prior to the school prior to the school prior to the<br>school prior to the school prior to the school prior to the<br>school prior to the school prior to the school prior to the school prior to the school prior to the school prior to the school prior to the school prior to the school prior to the school prior to the school prior to the school prior to the school prior to the school prior to the school p       | TOTAL<br>before I signed this form<br>the school of the student's<br>e required to pursue a ful<br>his form.<br><b>DATE ISSUED</b><br>20 January 2020                                                                                                    | and is true and correct. I e<br>application, transcripti, o<br>The school has determined<br>program of study as defin<br>PL<br>p PL<br>p PL<br>p PL                                                                                                    | 5 101,259<br>secured data form in the United<br>order records of courses taken<br>that the shows named students's<br>data by s CFR 214 2(f)(6). I am a<br>ACE ISSUED<br>studyingh, FA                                                                                                    |  |  |
| SCHOOL ATTESTATION<br>SCHOOL ATTESTATION<br>Contrib under penalty of perjary that all informatio<br>States after review and evaluation in the Under Sta<br>multifications user till included for delautions of the<br>designated school deficial of the above named choo<br>X<br>SICKATURE OF: Allston Day, Foreign S<br>Advisor<br>STUDENT ATTESTATION                                                                                                    | s 101/259<br>n provided above was entered<br>fiel by me or other officials of<br>careful af the choose prior to the<br>a chool and the mandem will be<br>and the anterest of usawe do<br>not an an anteresticate to usawe do<br>Soudent and Scholar                                                                                                    | before I signed this form<br>the school of the student?<br>a required to pursue a full<br>form<br>DATE ISSUED<br>23 January 2020                                                                                                    | and is true and correct. I e<br>application, transcripts, o<br>The school has determined<br>program of study as defi<br>PL<br>0 PL                                                                                                    | 5 101,259<br>secured this form in the United<br>other records of courses laken<br>and by 8 CFR.214 2(0)(6).1 am a<br>ACE ESSUED<br>Extended, FA.                                                                                                    |  |  |
| SCHOOL ATTESTATION<br>SCHOOL ATTESTATION<br>Cently under peakly of perjury that all informatio<br>tests after review and evaluation in the Under Sto<br>pulifications user till instantist for the stores used with<br>elignantist school efficient of the stores used with a<br>SIGNATURE OF: Allison Day. Foreign 3<br>Morizons<br>SUCATURE OF: Allison Day. Foreign 3<br>SUCATURE OF Allison Day. Foreign 3<br>Morizons<br>SUCATURE OF: Allison Day. Foreign 3<br>SUCATURE OF 2014 (1) of destination and correct to<br>purpose of purpung a full program of anyth the stern<br>summare to CFC 31/2016 (1) of destination are you                                                                                                    | 5 101/259<br>in provided above was estuard<br>infly may a other official or<br>ceived at the school prior to the<br>sechool and the student will<br>ol and an authorized lowice the<br>Student and Scholar<br>d conditions of my admission<br>beint of my knowledge I cert<br>chool named above I also and<br>grant stars. Preset or games                                                                                                    | TOTAL<br>before I signed this form<br>for close 2 do as today<br>as close 2 do as today<br>as execution of this form.<br>— PATE ISSUED<br>2 d January 2020<br>2 d January 2020<br>2 d January 2020<br>2 d January 2020<br>2 d January 2020<br>2 d January 2020<br>2 d January 2020<br>2 d January 2020<br>2 d January 2020<br>2 d January 2020<br>2 d January 2020<br>2 d January 2020<br>2 d January 2020<br>2 d January 2 d January 2 d Ja                                                                                                    | and jo reas and convert 1 ,<br>september 2 , the second second seco                                                                                                    | s 101,259<br>secured this form in the United<br>other records of courses taken<br>and by 8 CFR.214 2(5)(6).1 am a<br>ACE ISSUED<br>testburgh, FA<br>information provided on this form<br>form and solely for the<br>form any needed so this form<br>to may needed so the form of the form<br>of the movements and solely DHS                                                                                                    |  |  |
| TOTAL<br>REMARKS<br>SCHOOL ATTESTATION<br>Could under puelly of papiny that all information<br>that and the puelly of papiny that all information<br>that and the papelly the papelling with were re-<br>publications user ill insolution for how any most charac-<br>set and that and that of the how and and the<br>second that and that of the how and and the<br>SIGNATURE OF All soon Day. For each of the<br>division of the papelling the horms and<br>afters papeling of paping of and papel<br>papel of papelling and all papelling of has been and<br>afters papeling of papelling of and the terms and<br>afters papeling of papelling of all papelling of has been and<br>afters papeling of papelling of the terms and<br>afters papeling of the and the address of the<br>second the papelling of the second of the<br>second the second of the second of the second of the<br>second the second of the second of the second of the<br>second of the second of the second of the second of the<br>second of the second of the second of the second of the second of the<br>second of the second of the second of the second of the second of the second of the second of the second of the second of the second of the second of the second of the second of the second of the second of the second of the second of the second of the second of the second of the second of the second | 5 101/259<br>in provided above was entered<br>tes by me or other officials of<br>careful af the schedul prior to the<br>of and am authorized to issue it<br>buildent and Scholar<br>d conditions of my admission a<br>he best of my knowledge. I can<br>be best of my knowledge. The<br>chool named above 1 also anth<br>mugging issues. Parent or gasant<br>distance of the schedul prior of the schedul<br>and schedul prior of the schedul prior of the<br>schedul prior of the schedul prior of the schedul<br>and schedul prior of the schedul prior of the schedul<br>and schedul prior of the schedul prior of the schedul<br>prior of the schedul prior of the schedul prior of the<br>schedul prior of the schedul prior of the schedul prior of the<br>schedul prior of the schedul prior of the schedul prior of the<br>schedul prior of the schedul prior of the schedul prior of the<br>schedul prior of the schedul prior of the<br>schedul prior of the schedul prior of the schedul prior of the<br>schedul prior of the schedul prior of the<br>schedul prior of the schedul prior of the schedul prior of the<br>schedul prior of the schedul prior of the schedu prior of the<br>schedul prior of the schedu prior of t | TOTAL<br>before I signed this form<br>the school of the student's<br>e secution of this form.<br>— DATE ISSUED<br>20 January 2020<br>and those of any extension<br>of those of any extension<br>of the school of the school of the school of the<br>school of the school of the school of the<br>school of the school of the school of the school of the<br>school of the school of the school of the school of the<br>school of the school of the school of the school of the<br>school of the school of the school of the school of the<br>school of the school of the school of the school of the school of the<br>school of the school of the school | and is true and correct 1 fe<br>application, transcripte, or<br>The school has determined<br>to the school has determined<br>of the school of the school of the<br>remain in the United Stans<br>of stay, I certify that all<br>remain in the United Stans<br>to get stay is school of the<br>school of the school of the<br>school of the school of the<br>school of the school of the<br>school of the school of the<br>school of the school of the<br>school of the school of the<br>school of the school of the<br>school of the school of the<br>school of the school of the<br>school of the school of the<br>school of the school of the<br>school of the<br>school of the school of the<br>school of the<br>school of the school of the<br>school of the school of the<br>school of the<br>school of the school of the<br>school of the<br>school of the<br>school of the school of the<br>school of the<br>school of | 2 101,259<br>secured data from in the United<br>other records of courses taken<br>that the daves mainted makers:<br>and by 3 CFR 214 2(0)(6). I am a<br>ACE ISSUED<br>to shourgh, PA<br>information provided on this form<br>temportaly, and solely for the<br>form my records needed by DHS<br>II.                                                                                                    |  |  |
| SCHOOL ATTESTATION<br>SCHOOL ATTESTATION<br>Cently under peakly of perjury that all information<br>in a strategy of perjury that all information<br>in a strategy of the strategy of the strategy of the<br>analysis of the strategy of the strategy of the<br>strategy of the strategy of the strategy of the<br>SCARTURE OF: All storn Day, Foreign 3<br>SICARTURE OF: All storn Day, Foreign 3<br>SICARTURE OF: All storn to the strategy of the<br>perimeter of the strategy of the strategy of the<br>perimeter of the strategy of the strategy of the<br>perimeter of the strategy of the strategy of the<br>strategy of the strategy of the strategy of the<br>perimeter of the strategy of the strategy of the<br>strategy of the strategy of the strategy of the strategy of the<br>strategy of the strategy of the strategy of the strategy of the<br>strategy of the strategy of the strategy of the strategy of the<br>strategy of the strategy of the strategy of the strategy of the<br>strategy of the strategy of the strategy of the strategy of the<br>strategy of the strategy of the strategy of the strategy of the strategy of the strategy of the<br>strategy of the strategy of the strategy of the strategy of the strategy of the strategy of the strategy of the<br>strategy of the strategy of the s     | s 101/259<br>m provided above was ensued<br>its by me or other officials of<br>the vchool and the student will<br>be uchool and the student will<br>of and an authorized to usual<br>ab best of any down, size its con-<br>table of any down, size its con-<br>migrant status. Parent or gas<br>X                                                                                                    | TOTAL before I signed this form for school of the student's execution of this form: PATE ISSUED 2 January 2022 2 January 2022 diff that I seek to enter of fthat I seek to enter of fthat I seek to enter of fthat I seek to enter of DATE DATE                                                                                                    | and is true and sorrect I a<br>application, ranaccipo, a<br>program of study as definition<br>program of study as definition<br>program of study as definition<br>program of study. I correctly that all<br>results as the study of the study<br>results are study of the study<br>results are study of the study<br>results are study of the study<br>results are study of the study<br>results are study of the study<br>results are study of the study<br>results are study of the study<br>results are study of the study<br>results are study of the study<br>results are study of the study of the study<br>results are study of the study of the study<br>results are study of the study of the study of the study<br>results are study of the study of the study of the study<br>results are study of the study of the study of the study of the study<br>results are study of the study of the st                                                                                                    | s 101,259 secured this form in the United that form in the United that has been sumed student's that has been sumed student's |  |  |

ICE Form I-20 (04/30/2021)

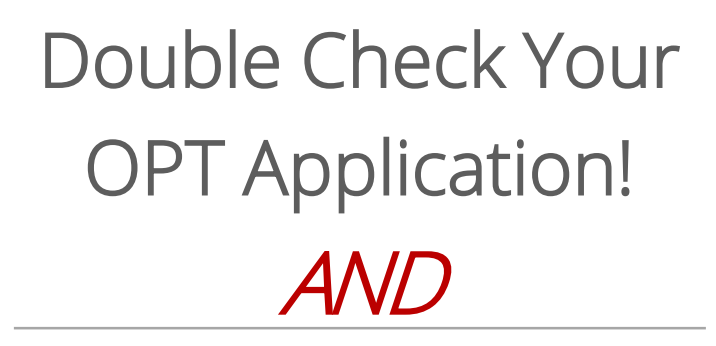

Make a copy of your *ENTIRE OPT Application! (Including Your Payment!)* 

You may need this information in the future! Scan, copy, etc.

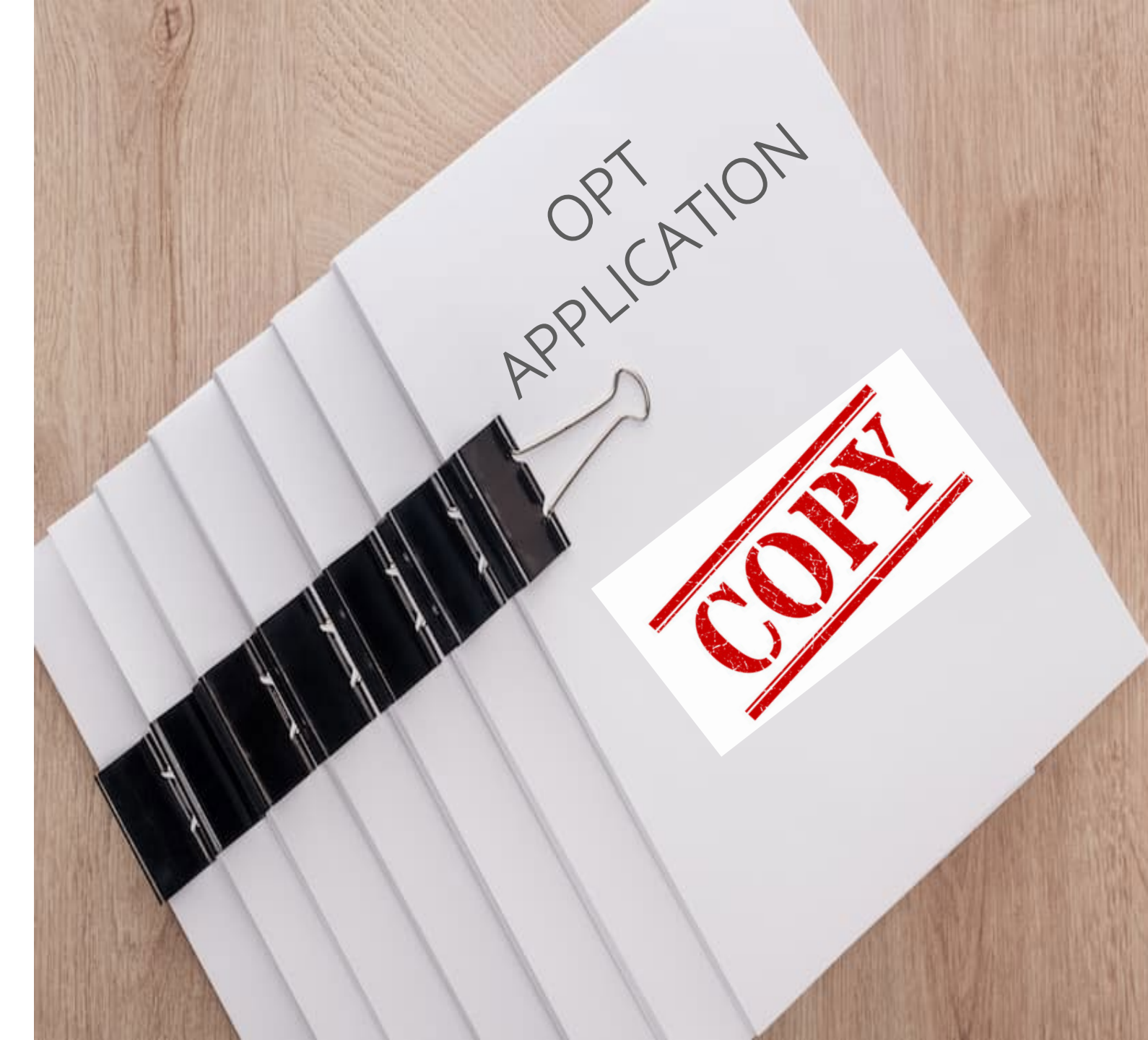

## **BEFORE** You Mail Your Application...

### DOUBLE CHECK EVERYTHING!

- Did you check that you are using the most recent/updated <u>I-765 Form</u>?
- Did you check the box at the top of the I-765 Form (page 1) indicating what you are applying for?
- Did you sign and date your I-765 Form on page 5?
- Did you include all 7 pages of the I-765 Form?
- Did you check the USCIS <u>website</u> to make sure that your application <u>fee</u> is correct?
- Did you check the F-1 I-765 mailing instructions on the USCIS <u>website</u>?

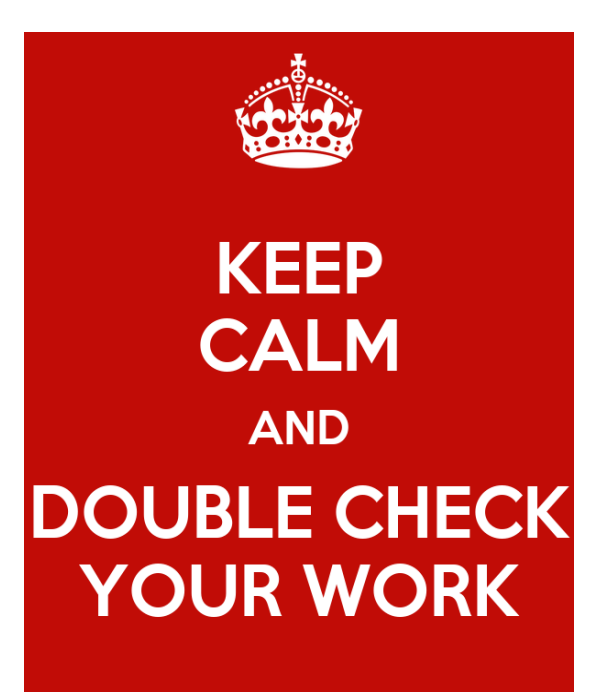

# Mailing OPT Application – FedEx/UPS

# NOTE: OPT Applications *MUST* be mailed from within the United States!

- Make sure that you checked the F-1 (I-765) mailing instructions on the USCIS <u>website</u>?
  - Click on "Foreign Students" and see the row with
  - 'F-1 Optional Practical Training' for the most up to date mailing address.
  - Note the distinct mailing address for FedEx, UPS deliveries.
- OIE recommends using Express Mail (FedEx or UPS).
  - That you mail your application packet with *Tracking*!
  - That you save a copy of the Express Mail receipt that you receive from FedEx and UPS.
    - This can help you prove that your application arrived at USCIS.

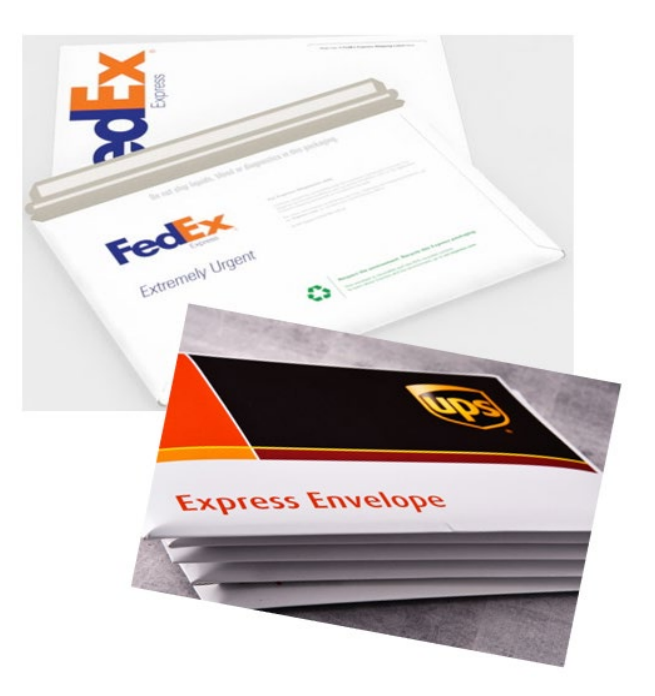

# What Happens After You Mail In Your OPT Application to USCIS?

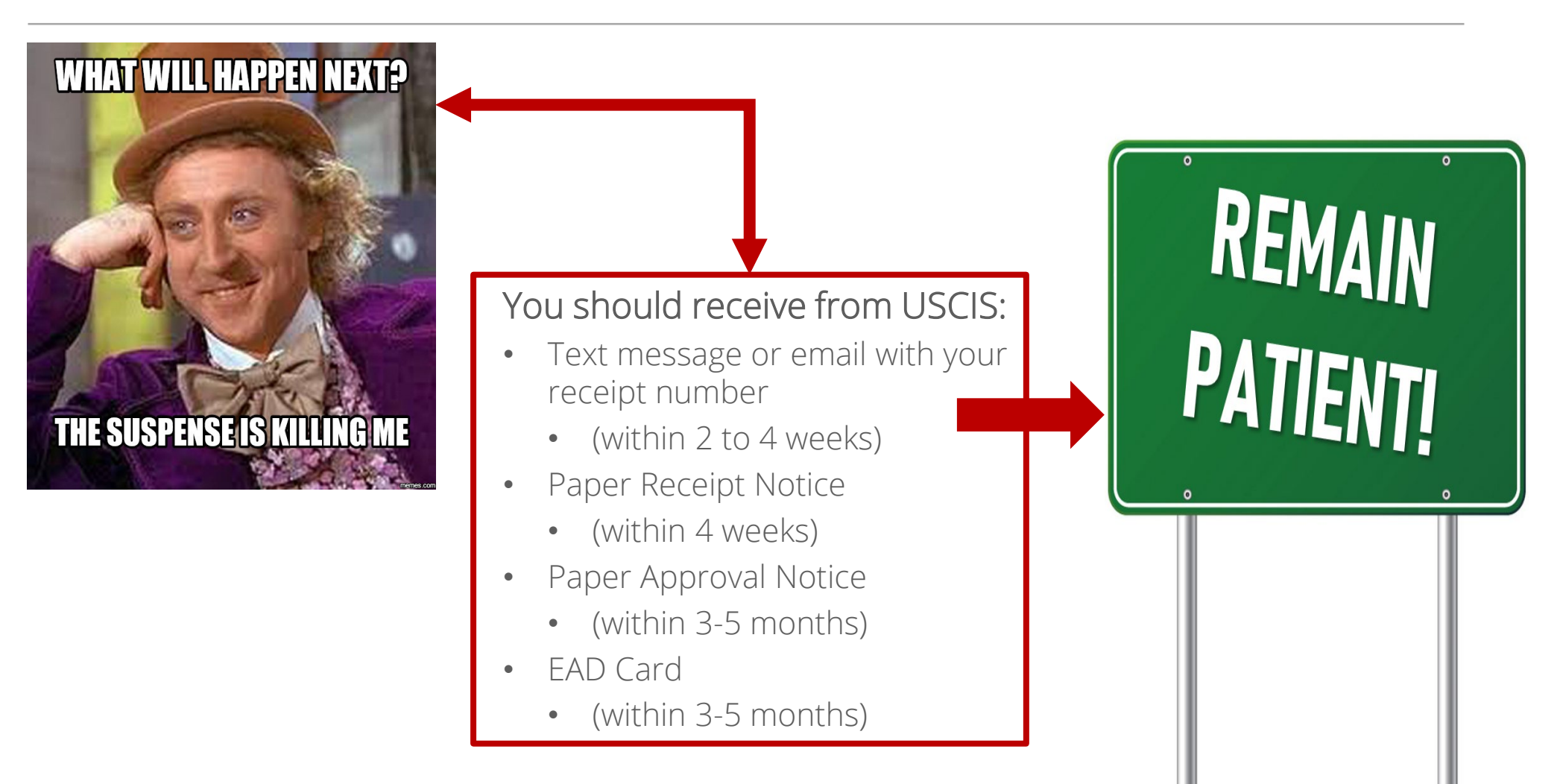

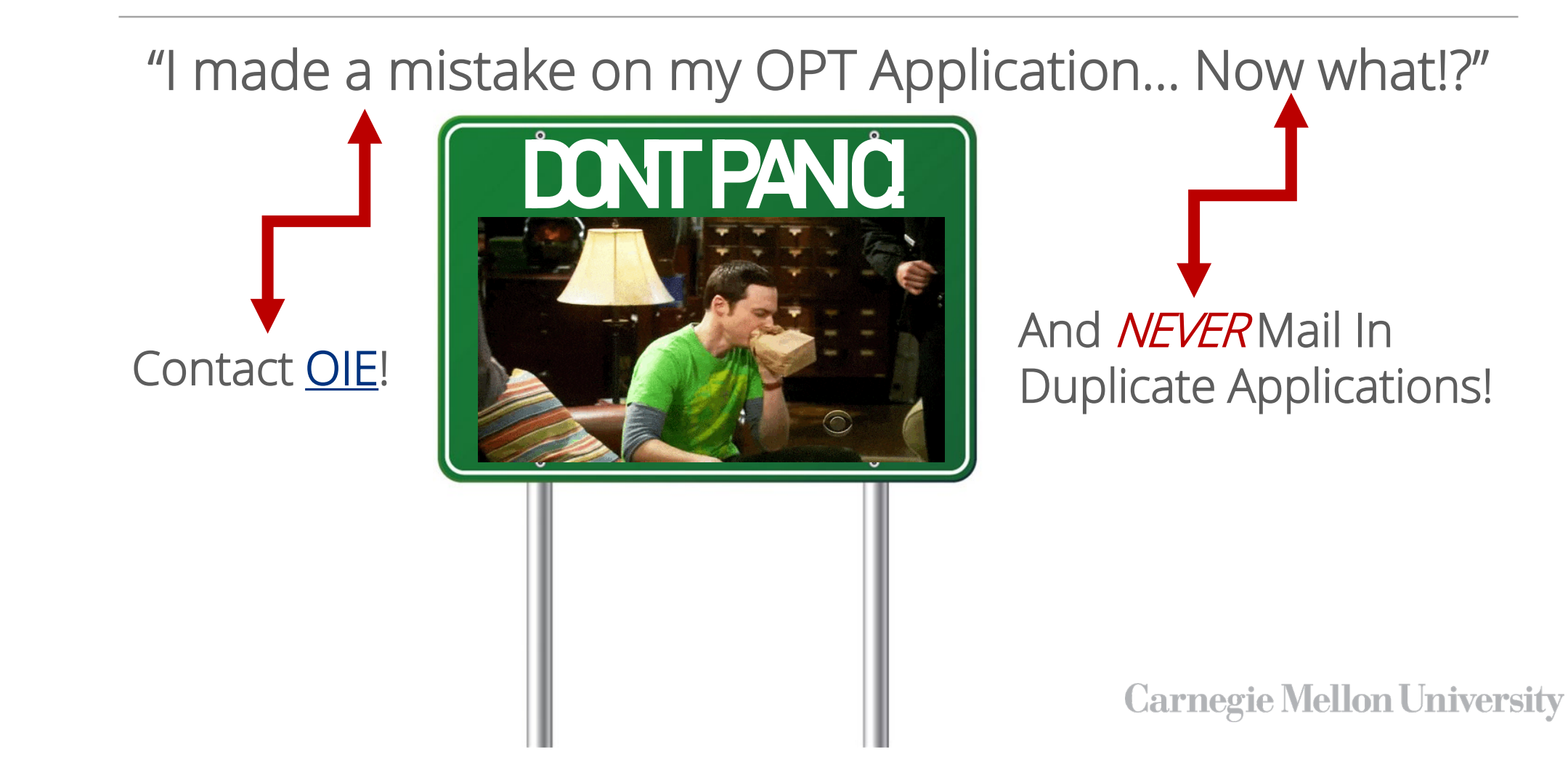

- Once you receive your Receipt Number from USCIS, you can check your OPT case status on the USCIS <u>website</u>.
  - NOTE: This website is not 100% accurate.
- Case status will stay/remain in "received status" until your OPT has been approved.

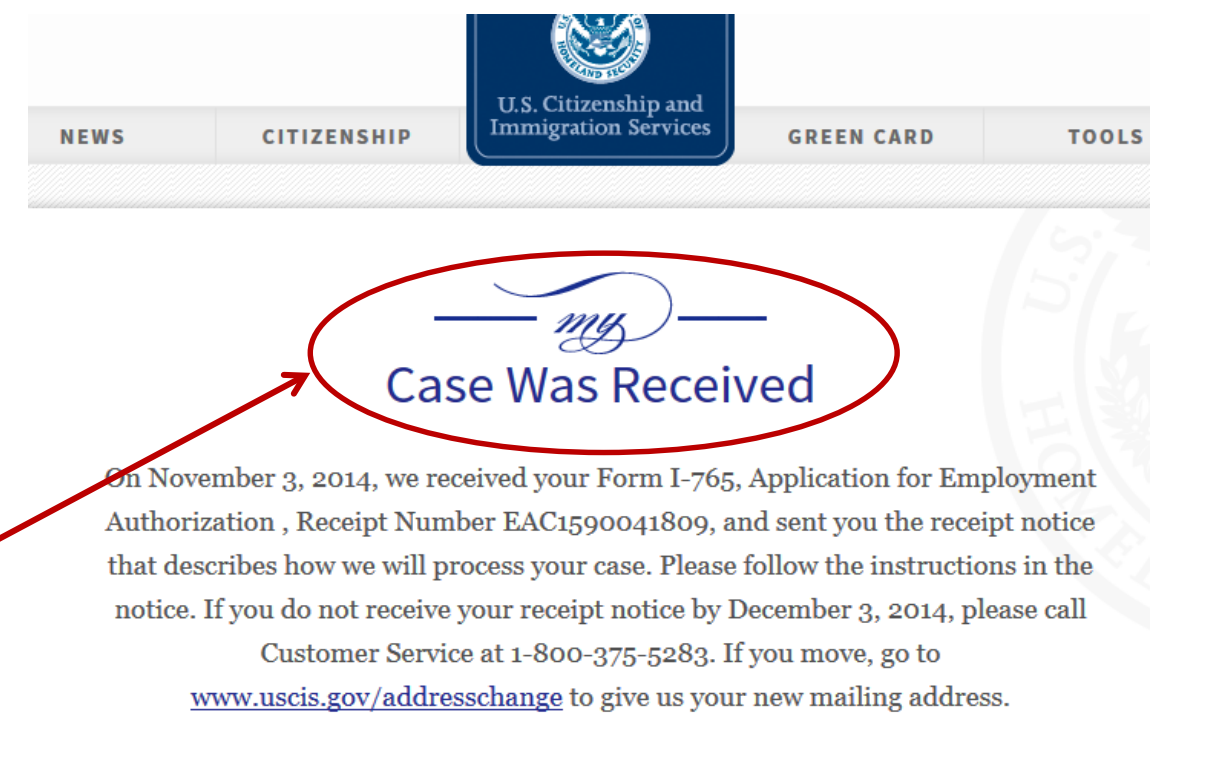

#### YOU MUST MAINTAIN YOUR IMMIGRATION STATUS!

To maintain your F-1 status, you must remember to keep good records, and continue to report any changes to SEVP.

- Pre-Completion I-20 is your new I-20, and it is valid even after Pre-Completion OPT period is over
- KEEP all I-20s! Needed for Post-Completion OPT
- ALWAYS Keep good documentation of your employment for your immigration records (i.e):
  - Employer/company name, employer address, # hours per week worked, job description, supervisor contact info, etc.
  - For Paid Employment: Paystubs, W-2 forms, etc.
  - For Unpaid Employment: Employer letters, etc.
    - NOTE: Employer MAY NOT be able to write letter for unpaid work – check before starting job!

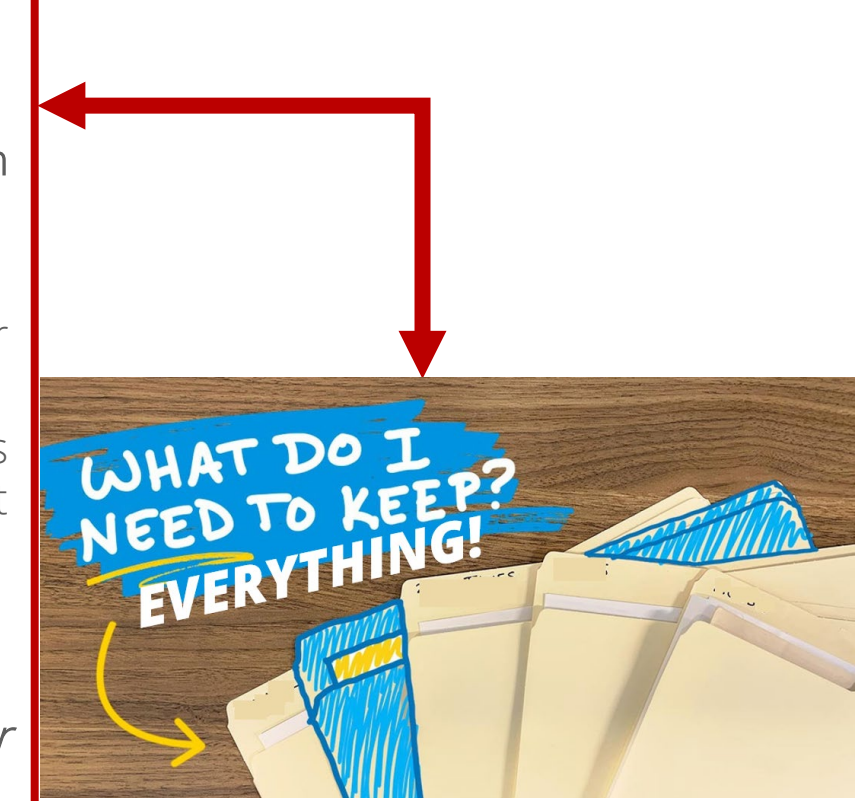

# Maintaining Your F-1 Status During Pre-OPT

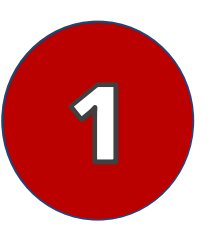

#### You MUST maintain a valid passport

 If you need to renew your passport, this can be done from inside the US. You will need contact your <u>Embassy/Consulate</u> for additional information.

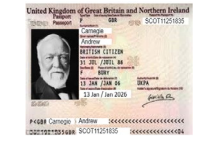

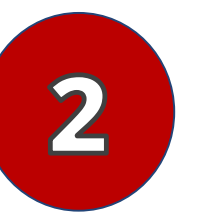

#### Follow ALL the OPT rules and regulations

- The type of 'qualifying employment' you can participate in on Pre-Completion OPT is extensive.
- Employment during OPT *only* requires that your work be directly related to your degree/major field of study.

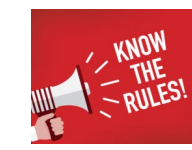

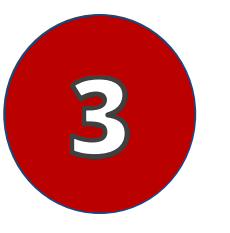

#### What does SEVP (immigration) view as 'qualifying employment'?

• Immigration defines "qualifying employment" as working for multiple employers, selfemployment, employment through a temp or staffing agency or consulting firm, paid employment, or unpaid employment.

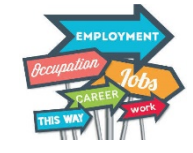

\*Unemployment days do not "count" on Pre-Completion OPT\*

## Social Security Number (SSN)

If you don't have a Social Security Number (SSN), you will need to apply for it:

- ✓ Use Pre-completion OPT I-20 and EAD to apply for an SSN (Instructions on OIE <u>website</u>)
- ✓ Apply in person at SSN office
- ✓ Card mailed in 7-10 days keep in safe place!
- ✓ Do not apply more than 30 days before the EAD start date
- ✓ Apply <u>anywhere</u> in the US!
- ✓ SSN is *NOT* work authorization you can start work without it as long as you have your EAD.

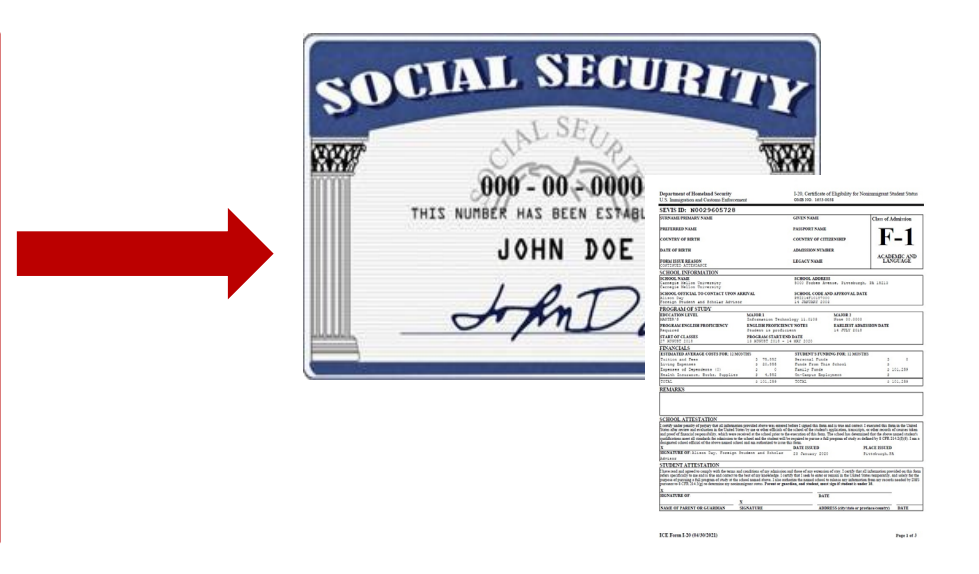

### Travel Before & After Pre-Completion OPT

If you have applied for Pre-OPT and travel outside the U.S....

- ✓ Valid passport (valid for 6 months into the future)
- ✓ Valid F-1 visa sticker (not expired)
- ✓ I-20 (most recently issued)
- ✓ Enrollment Verification Letter from <u>The HUB</u>
  - NOTE: Your I-94 Record will change after your re-enter the US – This is expected and *DOES NOT* impact your OPT Application.

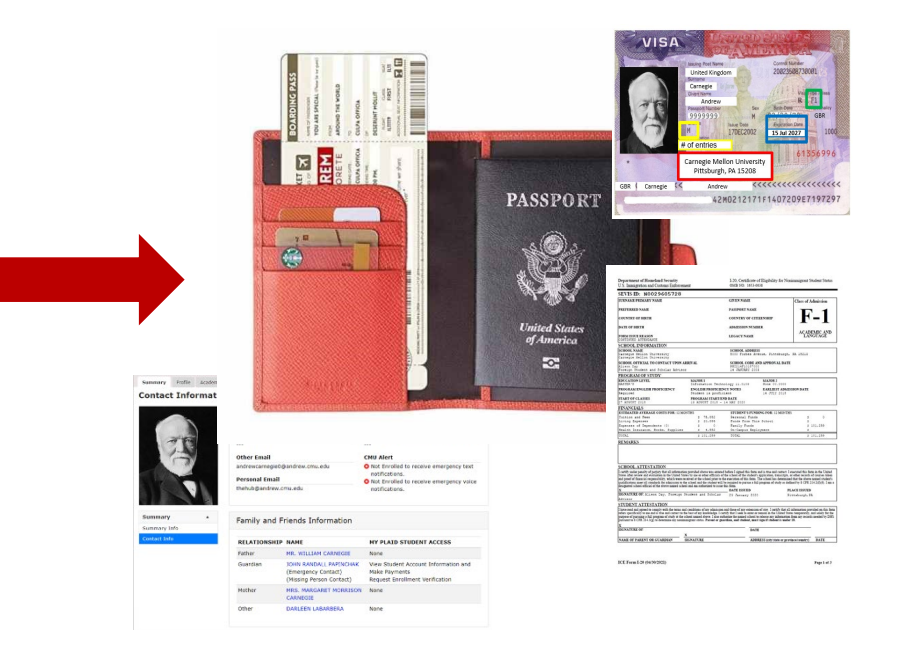

# Questions?

### Office of International Education

Cyert Hall, Suite 101 (Atrium Level) 412-268-5231

www.cmu.edu/oie

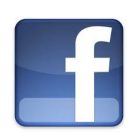

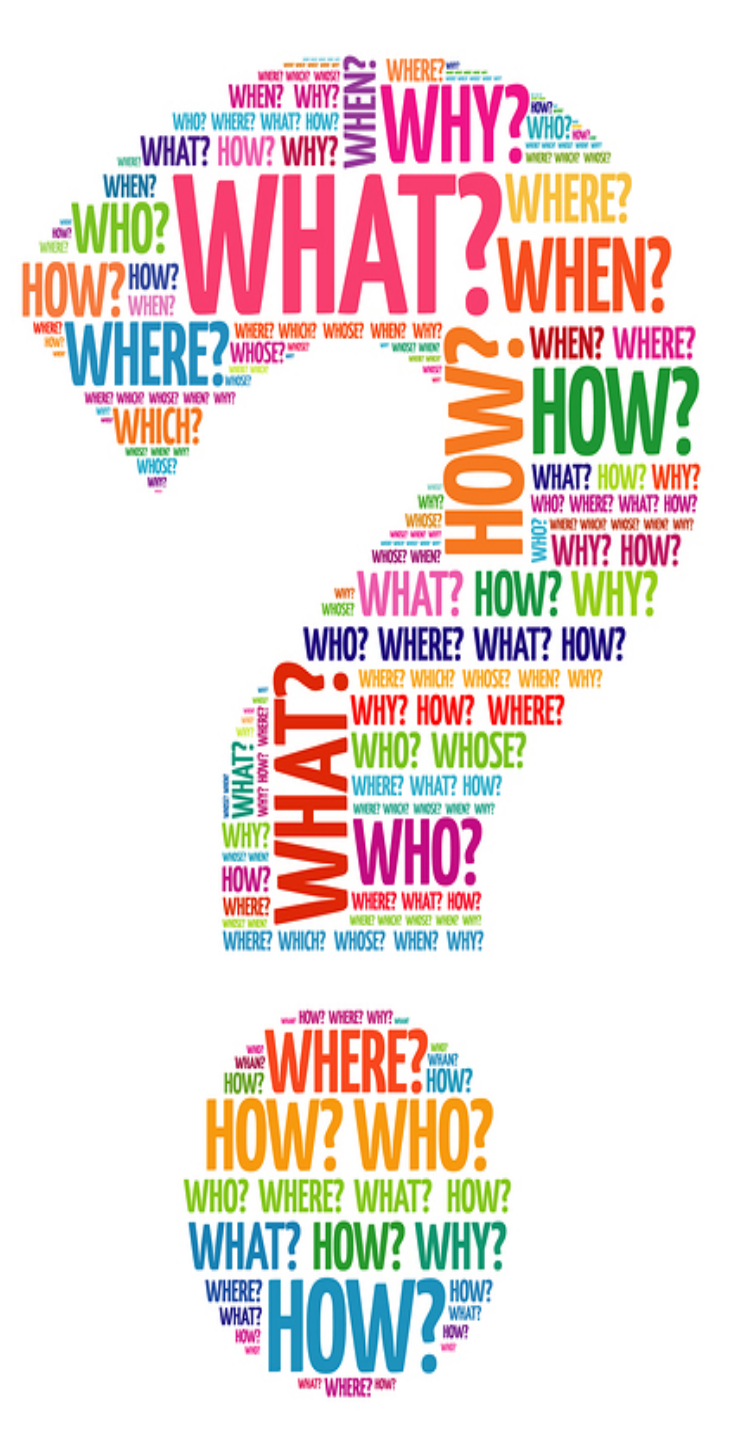